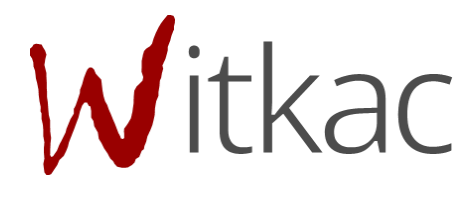

# INSTRUKCJA OBSŁUGI KREATORA SKŁADANIA WNIOSKÓW PO NOWELIZACJI USTAWY

| Data       | Opracował/a       | Wprowadzone zmiany                                             |
|------------|-------------------|----------------------------------------------------------------|
| 16.09.2016 | Czarnecki Filip   | Utworzenie całej instrukcji                                    |
|            | Wojtala Agnieszka |                                                                |
| 17-03-2017 | Wojtala Agnieszka | Zmiana pkt 1.1, 2, dodanie<br>nowego pkt. Udostepnianie oferty |

| 1. RODZAJE OFERT                                                         | 4  |
|--------------------------------------------------------------------------|----|
| 1.1. DODAWANIE OFERTY POJEDYNCZEGO PODMIOTU                              | 4  |
| 1.2. Dodawanie oferty wspólnej                                           | 6  |
| 2. WYPEŁNIANIE WNIOSKU W RAMACH OTWARTEGO KONKURSU OFERT                 | 9  |
| 2.1. PUNKT I - PODSTAWOWE INFORMACJE                                     | 11 |
| 2.2. Punkt II – Dane oferenta                                            | 12 |
| 2.3. PUNKT III – SZCZEGÓŁOWY ZAKRES RZECZOWY                             | 13 |
| 2.4. Punkt IV – Harmonogram i opis działań                               | 13 |
| 2.5. Punkt V - Kosztorys                                                 | 14 |
| 2.6. Punkt VI - Oświadczenia                                             | 18 |
| 2.7. ZAŁĄCZNIKI DO OFERTY                                                | 19 |
| 3. WYPEŁNIANIE FORMULARZA OFERTY W RAMACH KONKURSU Z ART.16A –REGRANTING |    |
| 3.1. PUNKT I – PODSTAWOWE INFORMACIE                                     | 22 |
| 3.2. Punkt II – Dane oferenta                                            | 22 |
| 3.3. PUNKT III – SZCZEGÓŁOWY ZAKRES RZECZOWY                             | 22 |
| 3.4. Punkt IV – Harmonogram i szczegółowy opis działań                   | 23 |
| 3.5. Punkt V – Kosztorys                                                 | 23 |
| 3.6. PUNKT VI – OŚWIADCZENIA                                             | 23 |
| 4. WYPEŁNIANIE OFERTY W KONKURSIE WIELOLETNIM                            | 23 |
| 4.1. Punkt I – Podstawowe informacje                                     | 23 |
| 4.2. Punkt II – Dane oferenta                                            | 23 |
| 4.3. PUNKT III – SZCZEGÓŁOWY ZAKRES RZECZOWY                             | 23 |
| 4.4. Punkt IV – Harmonogram i szczegółowy opis działań                   | 23 |
| 4.5. Punkt V – Kosztorys                                                 | 23 |
| 4.6. PUNKT VI – OŚWIADCZENIA                                             | 27 |
| 4.7. Podgląd oferty, podgląd kosztorysu                                  | 27 |
| 5. UDOSTĘPNIANIE OFERTY INNEMU UŻYTKOWNIKOWI                             | 30 |
| 6. SKŁADANIE OFERTY                                                      |    |

# 1. Rodzaje ofert

#### 1.1. Dodawanie oferty pojedynczego podmiotu

Aby utworzyć ofertę, należy przejść do zakładki konkursy, która znajduje się w słupku po lewej stronie. Następnie wybieramy konkurs, który nas interesuje z zakładki "trwa nabór".

Aktualne konkursy znajdują się również w zakładce "Mój profil".

| 🖀 Agnieszka Oferent                   | 🛪 Home / Agnieszka Oferent                 |                                                                                                    |               |
|---------------------------------------|--------------------------------------------|----------------------------------------------------------------------------------------------------|---------------|
| 🐣 Mój profil 🗸 🗸                      |                                            | ⊞ Konkursy - trwające nabory<br>▼ś Wibłac pi                                                                                                    | Â             |
| 🗐 Moje oferty 🛛 🖽                     |                                            | Nabór ofert w trybie art. 19a - Marcin 20<br>49 Witsac pl                                                                                                    | 016-12-31     |
| Konkursy B<br>Crganizatorzy konkursów | włącz edycję 🗹                             | 19 a (drug) 2<br>≮7 Witsac pi                                                                                                    | 016-12-31     |
| 🚯 Pomoc<br>🗐 Oferty do oceny          | Agnieszka <b>Oferent</b>                   | konkurs na wspieranie Wykonania W 2015 r. zadan publicznych w zakresie działalności na rzecz organizacji 20<br>pozarządowych – testowy dla nowych użytkowników<br>ęś Witkac pi | v             |
| Oferty do podglądu                    | Moje sfery pożytku publicznego             | ⊞ Moje oferty złożone złożone                                                                                                    | realizowane 🛛 |
| Ø                                     | Mój obszar zainteresowania Archiwum rozmów | Lista jest pusta                                                                                                    | ^             |
|                                       |                                            | (a+Więce)                                                                                                    |               |
|                                       |                                            |                                                                                                    | ~             |

Klikamy w jego nazwę, a w nowym widoku "Informacje o konkursie", w prawym górnym rogu, odszukujemy zieloną funkcję "Dodaj ofertę".

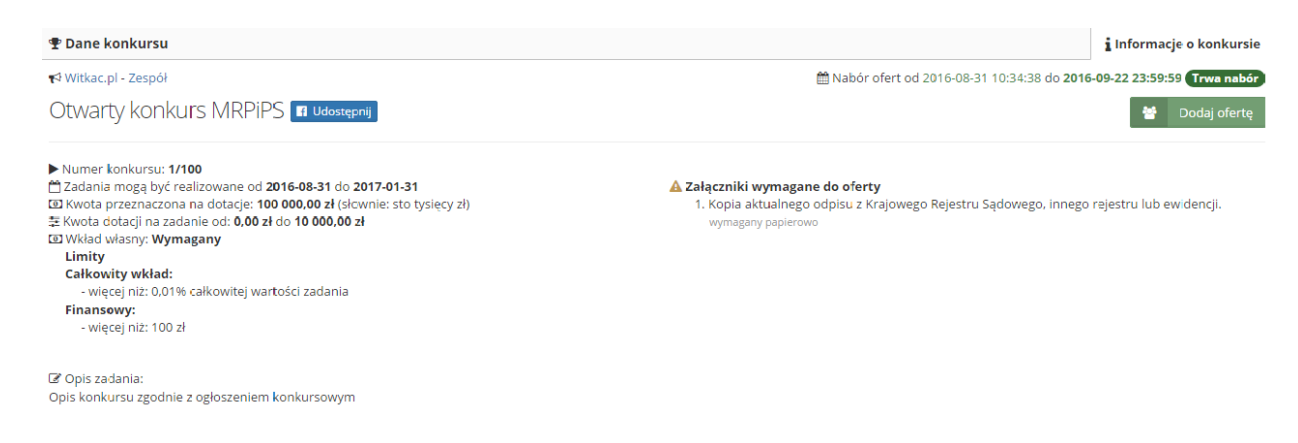

Po kliknięciu "Dodaj ofertę" pojawi nam się okno "Dodaj ofertę pojedynczego oferenta" z możliwościami :

a) **Utwórz nową ofertę** (wyświetlony zostanie pusty, niewypełniony formularz)

| 🛓 Dodaj ofertę pojedynczego oferenta                                                                                           |            |
|----------------------------------------------------------------------------------------------------|------------|
| D <b>Utwórz nową ofertę</b> (wyświetlony zostanie pusty, niewypełniony formularz)                                              | 17-02-17 1 |
| <sup>2</sup> Utwórz na podstawie istniejącej oferty (wyświetlony zostanie formularz z danymi pobranymi z wcześniejszej oferty) |            |
| Wgraj ofertę z pliku XML (umożliwia utworzenie oferty na podstawie pobranego wcześniej pliku XML)                              |            |
| 😁 Dodaj ofertę wspólną                                                                                                    |            |
|                                                                                                    |            |

b) **Utwórz na podstawie istniejącej oferty** (wyświetlony zostanie formularz z danymi pobranymi z wcześniejszej oferty) – po wyborze tej opcji zostanie utworzona kopia oferty składanej wcześniej w innym konkursie z możliwością jej edycji i dostosowania do wymogów konkursu. Po kliknięciu w "Utwórz na podstawie istniejącej", a następnie na strzałkę przy pierwszym wniosku, pojawi się lista dostępnych ofert.

# WAŻNE! Przy wyborze składania oferty na podstawie istniejącej na liście pojawią się jedynie oferty tworzone na tym samym wzorze.

| FACEBOOK                                                                                                    |                                                                                                    | ngo.pl | DOTACJA <b>JAK WYPEŁNIĆ WNIOSEK</b> 💿 🗩 🕻                                                                     |
|----------------------------------------------------------------------------------------------------|----------------------------------------------------------------------------------------------------|--------|----------------------------------------------------------------------------------------------------|
| Home / Ko                                                                                                    | odaj ofertę                                                                                                    | >      |                                                                                                    |
| <b>♥ Dane konku</b><br>♥ Gmina Miejsk<br>Kopia - Ko                                                                         | Wybierz ofertę<br>Wybierz swoją poprzednią ofertę z listy.                                                                                                    |        | i Informacje o konkursie<br>7-02-06 09:00:00 do 2017-03-31 11:57:27 (Trws nebór<br>營 Dodsj oferte Dokumenty ▼ |
|                                                                                                    | Testowa porównywarka wersji (złożona 2016-10-14 w konkursie Konkurs testowy MRPiPS 2 (z umową))                                                                                                    | ~      |                                                                                                    |
| <ul> <li>Numer konkur</li> <li>Zadania moga</li> <li>Termin składa</li> <li>Miejsce składa</li> <li>Kwota przezn</li> </ul> | Testowa porównywarka wersji (złożona 2016-10-14 w konkursie Konkurs testowy MRPPS 2 (z umową))<br>Projekt 1 (złożona 2016-09-20 w konkursie Otwarty konkurs MRPPS)<br>Projekt 1 (złożona 2016-09-20 w konkursie Testowy Konkurs Agowo-Filipowy)<br>Projekt 1 (złożona 2016-09-21 w konkursie Konkurs testowy MRPPS 2 oświadczenia) | ^      | za zgodność z oryginałem fakultatywny<br>za zgodność z oryginałem fakultatywny                                |
| <ul> <li>E Kwota dotacji na za</li> <li>dotacja na rok</li> </ul>                                                           | Testowanie konkursu wieloletniego przy wielu oferentach (złożona 2016-09-27 w konkursie Konkurs testowy MRPIPS 2)                                                                                                    | - 1    |                                                                                                    |
| <ul> <li>dotacja na rok</li> </ul>                                                                                          | Projekt 1 (złożona 2016-11-02 w konkursie Regranting 2 - testowanie oświadczeń)                                                                                                    | - 18   |                                                                                                    |
| • uotacja na rok                                                                                                    | Progi finansowe test (złożona 2016-11-21 w konkursie Test progów i osób kontaktowych (MRPIPS))<br>Rozbudowa placu (złożona 2016-11-29 w konkursie Konkurs wielpletni - test rozbicja kwot na lata (MRPIPS wielpletni))                                                                                                    | - 18   |                                                                                                    |
| Wkład własny: Wyr<br>Limity                                                                                                 | Piłkarskie Przedszkołaki (złożona 2016-12-09 w konkursie Konkurs wieloletni - test rozbicia kwot na lata (MRPPS wieloletni))<br>Szkolenie (złożona 2016-12-23 w konkursie Skopiowany test parametrów)                                                                                                    | - 11   |                                                                                                    |
| 🕼 Opis konkursu:                                                                                                    | Zadanie 1 (złożona 2016-12-23 w konkursie Skopiowany test parametrów)                                                                                                    | - 18   |                                                                                                    |
| Opis tego ogłoszenia                                                                                                    | Zadanie 2 (złożona 2016-12-23 w konkursie Skopiowany test parametrów)                                                                                                    |        |                                                                                                    |
|                                                                                                    | Zadanie 2 druga oferta (złożona 2016-12-23 w konkursie Skopiowany test parametrów)                                                                                                    |        |                                                                                                    |
|                                                                                                    | Zadanie 3 (złożona 2016-12-23 w konkursie Skopiowany test parametrów)                                                                                                    |        |                                                                                                    |
|                                                                                                    | Zadanie 4 (złożona 2016-12-23 w konkursie Skopiowany test parametrów)                                                                                                    |        |                                                                                                    |
|                                                                                                    | Sfera 1b (złożona 2016-12-23 w konkursie Skopiowany test parametrów)                                                                                                    |        |                                                                                                    |
|                                                                                                    | Oferta z wkładem osobowym i rzeczowym (złożona 2016-12-23 w konkursie Skopiowany test parametrów)                                                                                                    | - 18   |                                                                                                    |
|                                                                                                    | Umowa nr 1 (złożona 2017-02-28 w konkursie Konkurs z umowami - wiele)                                                                                                    | - 18   |                                                                                                    |
|                                                                                                    | Umowa nr 2 (złożona 2017-02-28 w konkursie Konkurs z umowami - wiele)                                                                                                    |        |                                                                                                    |
|                                                                                                    | Umowa nr 3 (złożona 2017-02-28 w konkursie Konkurs z umowami - wiele)                                                                                                    | ~      |                                                                                                    |

c) **Wgraj ofertę z pliku XML** (umożliwia utworzenie oferty na podstawie pobranego wcześniej pliku XML) – przy wyborze tego punktu system uzupełni dane w całej ofercie (skopiuje wybraną ofertę, która została uprzednio zapisana na dysku w postaci pliku .xml).

| odaj ofertę                                                                     |               |
|---------------------------------------------------------------------------------|---------------|
| Konkurs: Otwarty konkurs MRPiPS<br>Wczytaj swoją ofertę do konkursu z pliku XML |               |
| Plik xml z ofertą                                                               |               |
|                                                                                 | Wybierz       |
| UWAGA ! plik musi być poprawny                                                  |               |
|                                                                                 | Wróć Importuj |

Aby wgrać ofertę z pliku klikamy na "Wybierz". W nowo otwartym oknie wybieramy miejsce, w którym zapisaliśmy naszą poprzednio tworzoną ofertę. Po zaznaczeniu oferty klikamy "Otwórz". Nazwa wybranej oferty pojawi się w polu o nazwie "Plik xml z ofertą. Aby wczytać ofertę wybieramy "Importuj".

# 1.2. Dodawanie oferty wspólnej

Aby złożyć ofertę wspólną dla kilku oferentów należy przejść do konkursu, który nas interesuje. Można to uczynić przechodząc do "Konkursy" I następnie "trwa nabór" z menu po lewej stronie lub "Mój profil", gdzie znajdują się trwające konkursy. Wybieramy ten, do którego chcemy złożyć ofertę, klikając na jego nazwę.

W nowym widoku "Informacje o konkursie" po prawej stronie u góry odnajdziemy zielony przycisk "Dodaj ofertę".

| Dodai | oferte |
|-------|--------|
| 1     | C .    |

| 🛎 Dodaj ofertę pojedynczego oferenta |
|--------------------------------------|
| 👹 Dodaj ofertę wspólną               |
| 2 oferentów                          |
| 3 oferentów                          |
| 4 oferentów                          |
| 5 oferentów                          |
| 6 oferentów                          |
| 7 oferentów                          |
| 8 oferentów                          |

Kiedy wybierzemy liczbę oferentów, w nowym widoku pojawią się trzy opcje. Do każdego oferenta opcję są niezależne, w stosunku do pozostałych oferentów.

| Stwórz nową ofertę                                         |
|------------------------------------------------------------|
| Dane oferenta - 1                                          |
| ☞ Wybierz oferenta, którego dane używane były wcześniej    |
| Q Wyszukaj oferenta, podając numer KRS                     |
| Ø Podam dane oferenta później                              |
| Dane oferenta - 2                                          |
| ☑ Wybierz oferenta, którego dane używane były wcześniej    |
| Q Wyszukaj oferenta, podając numer KRS                     |
| ☞ Podam dane oferenta później                              |
| Dane oferenta - 3                                          |
| 𝗭 Wybierz oferenta, którego dane używane były wcześniej    |
| Q Wyszukaj oferenta, podając numer KRS                     |
| ☞ Podam dane oferenta później                              |
|                                                            |
| Wróć         Stwórz ofertę bez wypełniania danych oferenta |

Opcje opisane są poniżej:

 a) Wybierz oferenta, którego dane wprowadzane były wcześniej – po wybraniu tej opcji zostanie wyświetlona lista oferentów, którzy zostali wprowadzeni do systemu z danego konta. Po zaznaczeniu nazwy oferenta/organizacji, który/-a nas interesuje, system wstawi jego dane do oferty po jej utworzeniu. Po wybraniu oferenta/organizacji można użyć opcji "Cofnij", aby system ukrył listę oferentów, jednak tym samym u góry pojawi się nazwa wybranego oferenta/organizacji.

b) Wyszukaj oferenta, podając numer KRS – dane oferenta mogą zostać również wyszukane i wstawione na podstawie numeru KRS, który należy wpisać w pole "Podaj numer KRS" i kliknąć "Szukaj". System automatycznie wyświetli dane organizacji, której przypisany jest określony nr KRS. Po kliknięciu w te dane pojawi się komunikat "Dane zostały zapisane".

| odaj ofertę                                                                                        |                                                                                         |
|----------------------------------------------------------------------------------------------------|-----------------------------------------------------------------------------------------|
| Stwórz nową ofertę                                                                                 |                                                                                         |
| Dane oferenta - 1 (Stowarzyszenie Wit                                                              | kac)                                                                                    |
| ☑ Wybierz oferenta, którego dane używane były wcześn                                               | niej                                                                                    |
| <b>Q</b> Wyszukaj oferenta, podając numer KRS                                                      |                                                                                         |
| 🕼 Podam dane oferenta później                                                                      |                                                                                         |
| Dane oferenta - 2<br>Podaj numer KRS<br>0000468941                                                 | Szukaj                                                                                  |
| dane z Krajowego Rejestru Sądowego (pobrane z mojepanstwo.pl):                                     |                                                                                         |
| WITKAC SPÓŁKA Z OGRANICZONĄ ODPOWIEDZIALNO<br>SŁUPSK, kraj POLSKA, NIP: 8393172913, KRS: 000046894 | JŚCIĄ, ul. SIENKIEWICZA, nr 5A, lok, miejsc. SŁUPSK, kod 76-200, poczta<br>pobierz dane |
| <b>Q</b> Wyszukaj oferenta, podając numer KRS                                                      |                                                                                         |
| ☞ Podam dane oferenta później                                                                      |                                                                                         |
|                                                                                                    |                                                                                         |
|                                                                                                    |                                                                                         |

c) Podam dane oferenta później – ostatnia opcja umożliwia wpisanie danych oferenta podczas wypełniania wniosku.

| Dane oferenta - 1 <b>(Stowarzyszenie Witkac)</b>                                                                                                    |                                 |
|----------------------------------------------------------------------------------------------------|---------------------------------|
| 🐨 Wybierz oferenta, którego dane używane były wcześniej                                                                                                    |                                 |
| <b>Q</b> Wyszukaj oferenta, podając numer KRS                                                                                                    |                                 |
| Charles des efectes (felt)                                                                                                    |                                 |
| Le Podam dane orerenta pozniej                                                                                                    |                                 |
| <ul> <li>w Podam dane oferenta pozniej</li> <li>Dane oferenta - 2 (WITKAC SPÓŁKA Z OGRANICZONĄ ODPO</li> <li>Witkac Spółka z Ograniczoną Odpowiedzialnością KRS: 0000468941</li> <li>Vodaj numer KRS</li> </ul>                | WIEDZIALNOŚCIĄ)<br>Ust          |
| Todam dane oferenta pozniej  Dane oferenta - 2 (WITKAC SPÓŁKA Z OGRANICZONĄ ODPO  Witkac Spółka z Ograniczoną Odpowiedzialnością KRS: 0000468941  odaj numer KRS 0000468941                                                    | WIEDZIALNOŚCIĄ)<br>Ust<br>Szuka |
| Car Podam dane oferenta pozniej Dane oferenta - 2 (WITKAC SPÓŁKA Z OGRANICZONĄ ODPO Witkac Spółka z Ograniczoną Odpowiedzialnością KRS: 0000468941 Vodaj numer KRS 0000468941 Dane oferenta - 3 (wpiszę dane oferenta później) | WIEDZIALNOŚCIĄ)<br>Us<br>Szuka  |

Po wybraniu dla każdego oferenta po jednej opcji przypisania danych należy kliknąć w "Stwórz ofertę". Pojawi się nowy widok z danymi oferentów/organizacji wstawionymi według wybranych opcji.

# 2. Wypełnianie wniosku w ramach otwartego konkursu ofert

WAŻNE! Komunikaty w kolorze żółtym podczas wypełniania formularza wniosku są zamieszczane jedynie w celach informacyjnych. Nie świadczą o błędnym wpisaniu danych w pola i nie znikają pomimo wprowadzenia poprawnych informacji. Przy przejściu pomiędzy zakładkami lub próbie zapisania formularza nie wyświetla się błąd, a wniosek może zostać złożony, jeśli wszystkie pola zostały właściwie wypełnione i oferta ma status "Wniosek wypełniony poprawnie". Przykładowy komunikat poniżej:

| 2.Rodzaj zadania publicznego 🛛 🚱                                                           | Wybrano: 0                     |
|--------------------------------------------------------------------------------------------|--------------------------------|
| 1) pomoc społeczna, w tym pomoc rodzinom i osobom w trudnej sytuacji życiowej oraz wyrówny | wanie szans tych rodzin i osób |
|                                                                                            |                                |
| 3. Tytuł zadania publicznego                                                               |                                |
| Testowa porównywarka wersji                                                                |                                |
|                                                                                            |                                |
| Okres realizacji zadania jest wyznaczany przez daty wprowadzane w harmonogramie.           |                                |
| 4. Termin realizacji zadania publicznego                                                   |                                |
| Data rozpoczęcia                                                                           | Data zakończenia               |
| 2016-09-07                                                                                 | 2016-11-30                     |
|                                                                                            |                                |
|                                                                                            |                                |
|                                                                                            |                                |

#### II. Dane oferenta

| 2 | Oferent 1: Stowarzyszenie D                             |
|---|---------------------------------------------------------|
| I | UWAGA: Nazwa powinna być DOKŁADNIE taka sama jak w KRS. |
| 1 | . Nazwa                                                 |
|   | Stowarzyszenie D                                        |
|   |                                                         |

🔿 Numer w Krajowym Rejestrze Sądowym

WAŻNE! Komunikaty w kolorze czerwonym oznaczają błędy w wypełnieniu pola i nie pozwolą na złożenie oferty bez jej poprawienia. Przy próbie przejścia pomiędzy zakładkami lub zapisie pojawi się komunikat o błędach w formularzu.

| <ul> <li>Inny rejestr lub ewidencja</li> </ul> |                                        |
|------------------------------------------------|----------------------------------------|
| Nazwa ewidencji                                | Numer w rejestrze lub ewidencji        |
| Nazwa                                          | 1234567890                             |
| Nip 💿                                          | Regon 🛛                                |
| 2222222220                                     | 072913871                              |
| Maksymalna ilośc znaków: 10.                   |                                        |
|                                                |                                        |
| numer rachunku bankowego 🛛 🖗                   | nazwa banku                            |
| 46 1010 1469 0081 7822 3100 0000               | Narodowy Bank Polski O/Okr. w Poznaniu |

| b) Nie prowadz       | zimv działalności nieodpłatnej po | żytku publicznego   |                    |                         |                    |               |
|----------------------|-----------------------------------|---------------------|--------------------|-------------------------|--------------------|---------------|
| Działalność odpła    | tna pożytku publicznego:          | -)                  |                    |                         |                    |               |
| a) Prowadzimy        | działalność odpłatną pożytku pu   | ublicznego          |                    |                         |                    |               |
|                      |                                   |                     |                    |                         |                    |               |
|                      |                                   |                     |                    |                         |                    |               |
| To pole jest wymagan | e.                                |                     |                    |                         |                    |               |
|                      |                                   |                     |                    |                         |                    |               |
| idencja              | Podstawowe informacie             | Dane oferenta       | Zakres rzeczowy    | Harmonogram i działania | Kälkulacia kosztów | Oświad czenie |
| y в                  |                                   |                     |                    |                         |                    |               |
|                      | II. Dane oferenta                 |                     |                    |                         |                    |               |
|                      |                                   |                     | _                  | _                       | _                  |               |
|                      | Nieprawidłowe                     | o wypełnione pola w | tej części wniosku |                         |                    |               |
|                      | Czy chces                         | z przeiść dalej     | a błedy popra      | wić nóźniej ?           |                    |               |
|                      | 1 Nazwa                           | z przejse darej,    | a biçay popra      | me pozitiej i           |                    |               |
|                      |                                   |                     |                    | Tak - przechodzę dalej  | Nie - poprawiam    |               |
| torzy konkursów      | O Numer w Krajowym Rejestrze      | Sądowym             |                    |                         |                    |               |
|                      | Inny rejestr lub ewidencja        |                     |                    |                         |                    |               |

| <b></b>               |               |                             | IV                         | Y                  | V            |  |
|-----------------------|---------------|-----------------------------|----------------------------|--------------------|--------------|--|
| Podstawowe informacje | Dane oferenta | Szczegółowy zakres rzeczowy | Harmonogram i opis działań | Kalkulacja kosztów | Oświadczenie |  |

Formularz zawiera 6 części które należy wypełnić:

- a) Podstawowe informacje
- b) Dane oferenta
- c) Szczegółowy zakres rzeczowy
- d) Harmonogram i opis działań
- e) Kalkulacja kosztów
- d) Oświadczenie

Przy pominięciu wymaganego pola do złożenia wniosku system oznaczy je na czerwono i udzieli podpowiedzi, dlaczego rubryka została zaznaczona.

Po wypełnieniu wszystkich pól, aby przejść do następnego etapu oferty należy przycisnąć "*Następny krok*", lub kliknąć kropkę, która przeniesie nas w dowolnie wybrane miejsce.

W tle prowadzony jest autozapis oferty w odstępach 5 minut, dzięki któremu podczas awarii komputera/Internetu nie będziemy musieli wprowadzać wszystkich danych od początku. Autozapis pojawia się również w momencie przechodzenia pomiędzy zakładkami formularza.

W przypadku popełnienia jakiegokolwiek błędu podczas wypełniania formularza, jesteśmy w stanie poprawić go z dowolnego miejsca, na etapie edycji jak i po zapisie.

Warto zwracać uwagę na pomocne znaki zapytania, na które należy najechać kursorem, by pojawiła się ich treść.

Wypełnić jedynie w przypadku, gdy oferta została złożona w związku z ogłoszonym przez organ otwartym konkursem ofert. Należy wskazać rodzaj zadania, o którym mowa w art. 13 ust. 2 pkt 1 ustawy z dnia 24 kwietnia 2003 r. o działalności pożytku publicznego i o wolontariacie, wynikający z ogłoszenia o otwartym konkursie ofert.

2.Rodzaj zadania publicznego 🛛 🔞

|        | <b>O</b> -<br>dstawowe info                                              | ormacje                                            | 9                                                                                | Dane oferen                                                                                   | ta S                                   | Szczegółowy zak       | kres rzeczowy      | Harmonogr                    | am i opis działań                      | Kalkul                          |
|--------|--------------------------------------------------------------------------|----------------------------------------------------|----------------------------------------------------------------------------------|-----------------------------------------------------------------------------------------------|----------------------------------------|-----------------------|--------------------|------------------------------|----------------------------------------|---------------------------------|
| V. k   | (alkulacj                                                                | a ko                                               | sztów                                                                            |                                                                                               |                                        |                       |                    |                              |                                        |                                 |
| każde; | go roku odrębnie                                                         | )<br>)                                             | nych kosztów i                                                                   | na rok (w przypad                                                                             | ku większej liczby ko                  | sztow istnieje moziii | wosc dodawania ko  | ejnych wierszy; w pr         | zypadku zadania realizowa              | nego w okresie dłi              |
| Kar    | Należy wpis<br>realizowane<br>wspólnej po<br>oferenta od<br>istnieje moż | ać kosz<br>go zada<br>wyższe<br>dzielnie<br>liwość | ty bezpośredn<br>ania publiczne<br>koszty należy<br>w przypadku<br>dodawania kol | io związane z c<br>go. W przypadk<br>wpisać dla każo<br>u większej liczby<br>leinych wierszy. | elem<br>:u oferty<br>dego<br>/ kosztów | Rodzaj                | Koszt<br>całkowity | z<br>wnioskowanej<br>dotacji | z innych środków<br>finansowych (w zł) | z wkładu<br>osobowego<br>(w zł) |
| I      | Kosz                                                                     | ty mery                                            | toryczne 📀                                                                       |                                                                                               |                                        | miary                 | (w zł)             | (w zł)                       | •                                      | •                               |
|        | Lp.                                                                      |                                                    | Koszty po st                                                                     | ronie: Oferent 1                                                                              | I                                      |                       |                    |                              |                                        |                                 |
|        |                                                                          | 1                                                  |                                                                                  | 0                                                                                             | 0                                      |                       | 0                  | 0                            | 0                                      | C                               |
| +      | Dodaj koszt                                                              |                                                    |                                                                                  |                                                                                               |                                        | Razem:                | 0                  | 0                            | 0                                      | (                               |

#### 2.1. Punkt I - Podstawowe informacje

W punkcie "Podstawowe informacje o złożonej ofercie" wpisujemy Tytuł oferty oraz wybieramy rodzaj sfery pożytku publicznego, w ramach której realizować będziemy zadanie.

UWAGA! Daty realizacji zadania publicznego w ofercie są nieaktywne do edycji. Termin realizacji jest wyznaczany automatycznie przez dodawanie działań w harmonogramie, czyli na zakładce "Harmonogram i opis działań". Początkiem realizacji zadania będzie data najwcześniej realizowanego działania z harmonogramu, a końcem będzie data najpóźniej realizowanego działania z harmonogramu. Przykładowo w harmonogramie pierwsze działanie rozpoczyna się 15-09-2016 r., więc automatycznie data rozpoczęcia zadania zostaje ustawiona na 15-09-2016 r. Zakończenie ostatniego działania jest przewidywane na 30-11-2016 r., więc data końca zadania jest ustawiana na 30-11-2016 r. Tak, jak w poniższym przykładzie:

| zypa     | armonogram i opis dz<br>dku większej ilości działań istnieje m | İƏİƏŃ (należy podać terminy ro<br>nożliwość dodania kolejnych wier | izpoczęcia i zakończeni<br>rszy)     | a poszczególnych działań; należy uwzględnić także działanie polega                                                                                                    | iące na przekazaniu środków realizatorom projektów                       | c w         |
|----------|----------------------------------------------------------------|--------------------------------------------------------------------|--------------------------------------|----------------------------------------------------------------------------------------------------|--------------------------------------------------------------------------|-------------|
| .p.      | Nazwa działania                                                | Planowany<br>termin realizacji<br>od                               | Planowany<br>termin realizacji<br>do | Opis działań<br>(opis musi być spółyry z harmonogramem; ponadto opis powinien zawierać<br>liczbowe ckreścienie skali działań planowanych przy realizacji zadania<br>publicnego, np. liczbę dwiadczeń udzielanych typodniowo, miestącznie,<br>liczbę odbiorów; przy opisie działania dreferent może dokonać analizy<br>wystąpielmi znych w trakier eralizacji zadania publicnego) | Zakres działania realizowany przez<br>podmiot niebędący stroną umowy 🛛 😡 |             |
|          | Działanie 1                                                    | 2016-09-15                                                         | 2016-09-30                           | To jest opis działania                                                                                                    | nie dotyczy                                                              | *           |
| 2        | Działanie 2                                                    | 2016-10-01                                                         | 2016-10-31                           | To jest opis działania                                                                                                    | nie dotyczy                                                              | <b>۰</b> ×۰ |
| 3        | Działanie 3                                                    | 2016-11-01                                                         | 2016-11-30                           | To jest opis działania                                                                                                    | nie dotyczy                                                              | φ×          |
| Pc       | przedni krok                                                   |                                                                    |                                      |                                                                                                    | Następn                                                                  | y krok      |
|          | Okres realizacji zadania                                       | jest wyznaczany przez<br>a publicznego                             | daty wprowad:                        | zane w harmonogramie.                                                                                                    |                                                                          |             |
| 4.       | remmini realizacji zauani                                      | ,                                                                  |                                      |                                                                                                    | Data zakończenia                                                         |             |
| 4.<br>Da | ta rozpoczęcia                                                 |                                                                    |                                      |                                                                                                    |                                                                          |             |

#### 2.2. Punkt II – Dane oferenta

W punkcie "Dane oferenta" szczególną uwagę należy zwrócić na pole "Czy oferent jest spółką prawa handlowego?". Jeśli zaznaczono "Tak", to automatycznie zostanie umieszczona informacja na zakładce "Informacje o ofercie" o konieczności złożenia wraz z ofertą/potwierdzeniem oferty w wersji papierowej potwierdzona za zgodność z oryginałem kopia umowy lub spółki.

Należy też zwrócić uwagę na część dotyczącą prowadzenia działalności odpłatnej i nieodpłatnej pożytku publicznego. Należy wypełnić oba pola poprzez zaznaczenie właściwej opcji i pamiętać, że: a) jeśli zaznaczono, że "Prowadzimy działalność odpłatną/nieodpłatną pożytku publicznego" pojawi się pole tekstowe do uzupełnienia, które nie może pozostać puste;

b) jeśli zaznaczono "Nie prowadzimy działalności odpłatnej/nieodpłatnej pożytku publicznego" automatycznie w pole tekstowe zostanie wstawiony tekst: "Oferent nie prowadzi działalności odpłatnej/nieodpłatnej pożytku publicznego";

c) jeśli w obu polach zaznaczono, że "Nie prowadzimy działalności odpłatnej i nieodpłatnej pożytku publicznego" system poinformuje, że organizacja musi prowadzić przynajmniej jeden rodzaj działalności.

#### 2.3. Punkt III – Szczegółowy zakres rzeczowy

Znajdują się tutaj wyłącznie pola opisowe, które należy uzupełnić, aby wniosek otrzymał status "Wniosek wypełniony poprawnie".

Pole "Uzasadnienie potrzeby dofinansowania z dotacji inwestycji związanych z realizacją zadania publicznego, w szczególności ze wskazaniem, w jaki sposób przyczyni się to do podwyższenia standardu realizacji zadania" może być wyłączone z edycji w przypadku, gdy w konkursie nie dopuszczane jest ubieganie się o dotację inwestycyjną.

#### 2.4. Punkt IV – Harmonogram i opis działań

# UWAGA! Daty z harmonogramu wyznaczają "Termin realizacji zadania publicznego". Początkiem realizacji zadania będzie data najwcześniej realizowanego działania z harmonogramu, a końcem będzie data najpóźniej realizowanego działania z harmonogramu.

Przykładowo w harmonogramie pierwsze działanie rozpoczyna się 15-09-2016 r., więc automatycznie data rozpoczęcia zadania zostaje ustawiona na 15-09-2016 r. Zakończenie ostatniego działania jest przewidywane na 30-11-2016 r., więc data końca zadania jest ustawiana na 30-11-2016 r. Tak, jak w poniższym przykładzie:

| Lp.             | Nazwa działania                                                                                                | Planowany<br>termin realizacji<br>od  | Planowany<br>termin realizacji<br>do | Opis działań<br>(opis musi być spółny z harmonogramem; ponadto opis powinien zawiersć<br>liczbowe okrednie skali działań planowanych przy realizacji zadania<br>publicnego, np. liczbę wieduczeń udrelanych typodniowa, miesięcznie,<br>liczbę odkiorców przy opisie działania drefrent mosi dziołania analizy<br>wystąpienia rysyka w trakkie realizacji zadania publicznego) | Zakres działania realizowany przez<br>podmiot niebędący stroną umowy 🛛 🛞 |             |
|-----------------|----------------------------------------------------------------------------------------------------|---------------------------------------|--------------------------------------|----------------------------------------------------------------------------------------------------|--------------------------------------------------------------------------|-------------|
| 1               | Działanie 1                                                                                                    | 2016-09-15                            | 2016-09-30                           | To jest opis działania                                                                                                    | nie dotyczy                                                              | **          |
| 2               | Działanie 2                                                                                                    | 2016-10-01                            | 2016-10-31                           | To jest opis działania                                                                                                    | nie dotyczy                                                              | <b>۰</b> ×۰ |
| 3               | Działanie 3                                                                                                    | 2016-11-01                            | 2016-11-30                           | To jest opis działania                                                                                                    | nie dotyczy                                                              |             |
| -               |                                                                                                    |                                       |                                      |                                                                                                    |                                                                          | ŢΧ          |
| +               | Dodaj działanie                                                                                                |                                       |                                      |                                                                                                    |                                                                          | ŢX          |
| +<br>: Pc       | Dodaj działanie<br>opprzedni krok                                                                              |                                       |                                      |                                                                                                    | Następn                                                                  | y krok      |
| +<br>: Pc       | Dodaj działanie<br>oprzedni krok<br>Okres realizacji zadania ji                                                | est wyznaczany przez                  | daty wprowadza                       | ane w harmonogramie.                                                                                                    | Następn                                                                  | y krok      |
| +<br>Pc<br>4. T | Dodaj działanie<br>oprzedni krok<br>Okres realizacji zadania ju<br>ermin realizacji zadania                    | est wyznaczany przez o<br>publicznego | daty wprowadza                       | ane w harmonogramie.                                                                                                    | Następn                                                                  | y krok      |
| +<br>Po<br>4. T | Dodaj działanie<br>oprzedni krok<br>Okres realizacji zadania je<br>rermin realizacji zadania<br>ta rozpoczęcia | est wyznaczany przez o<br>publicznego | daty wprowadza                       | ane w harmonogramie.<br>D                                                                                                    | Następn<br>ata zakończenia                                               | y krok      |

#### 2.5. Punkt V - Kosztorys

W punkcie "Kalkulacja kosztów" należy wypełnić puste pola. Pola szare obliczane są automatycznie, na podstawie wprowadzonych przez nas danych.

Okno edycji pojawi nam się, gdy klikniemy w jakiekolwiek puste białe pole w kolumnach "Kategoria kosztu", "Rodzaj kosztów", "Liczba jednostek", "Koszt jednostkowy", "Rodzaj miary", "Koszt całkowity", "z wnioskowanej dotacji", "z innych środków finansowych", "z wkładu rzeczowego" czy w "Numer działania". Koszty można dodawać oraz przemieszczać się po nich na etapie edycji.

| Kateg<br>koszt                 | goria<br>tu                                                      | Rodzaj J<br>(należy ur<br>wszystkie<br>koszty, w<br>szczególn<br>usług, zał<br>wynagrod | kosztów<br>względnić<br>a planowan<br>ości zakup<br>kupy rzeczy<br>dzeń) | ne<br>ny<br>y, Lic<br>jec | zba<br>In.      | Koszt<br>jednostko<br>(w zł) | wy    | Rodzaj<br>miary      | Koszt<br>całkowity<br>(w zł)                 | y                     | z<br>wnioskowanej<br>dotacji<br>(w zł)                    | z innych<br>środków<br>finansowych<br>(w zł)      | z wkładu<br>osobowego<br>(w zł)<br>Ø | z wkładu<br>rzeczowego<br>(w zł)<br>@ @ | Numer (-y) lub<br>nazwa (-y)<br>działania (-ań)<br>zgodnie z<br>harmonogramem |       |
|--------------------------------|------------------------------------------------------------------|-----------------------------------------------------------------------------------------|--------------------------------------------------------------------------|---------------------------|-----------------|------------------------------|-------|----------------------|----------------------------------------------|-----------------------|-----------------------------------------------------------|---------------------------------------------------|--------------------------------------|-----------------------------------------|-------------------------------------------------------------------------------|-------|
| Kateg<br>koszt                 | goria<br>tu                                                      | Rodzaj J<br>(należy u<br>wszystkie<br>koszty, w<br>szczególn<br>usług, zal<br>wynagrod  | cosztów<br>względnić<br>a planowar<br>ości zakup<br>kupy rzecz<br>dzeń)  | ne<br>yy<br>y, Lio<br>jeo | zba<br>In.      | Koszt<br>jednostko<br>(w zł) | wy    | Rodzaj<br>miary      | Koszt<br>całkowity<br>(w zł)<br>automatyc    | y<br>:znie            | z<br>wnioskowanej<br>dotacji<br>(w zł)<br>a automatycznie | z innych<br>środków<br>finansowych<br>(w zł)      | z wkładu<br>osobowego<br>(w zł)<br>Ø | z wkładu<br>rzeczowego<br>(w zł)<br>© © |                                                                               |       |
|                                |                                                                  | 3                                                                                       |                                                                          |                           |                 | I                            | 0     |                      |                                              | 0                     | C                                                         | 0 0                                               | 0                                    | 0                                       |                                                                               |       |
|                                |                                                                  | 4                                                                                       | Dotycz                                                                   | zy działa                 | ń:              | 1. [bez naz                  | wy]   |                      |                                              |                       |                                                           |                                                   |                                      |                                         |                                                                               |       |
|                                | Dodaj k                                                          | oszt                                                                                    | Poprze                                                                   | edni 🟊                    | N               | astępny 🕹                    |       |                      |                                              |                       |                                                           |                                                   |                                      | Anul                                    | uj <mark>Esc Zapisz</mark>                                                    | Enter |
|                                |                                                                  | 6                                                                                       |                                                                          |                           | 0               |                              | 0     |                      |                                              | 0                     | 0                                                         | 0                                                 | 0                                    | 0                                       |                                                                               | Υ×    |
| + 0                            | Dodaj k                                                          | oszt                                                                                    |                                                                          |                           |                 |                              |       | Razem                | :                                            | 0                     | C                                                         | ) 0                                               | 0                                    | 0                                       |                                                                               |       |
|                                |                                                                  |                                                                                         |                                                                          |                           |                 |                              |       |                      |                                              |                       |                                                           |                                                   |                                      |                                         |                                                                               |       |
| Ro<br>(na<br>pla<br>szc<br>zak | odzaj kos<br>ależy uwzg<br>anowane k<br>czególnośc<br>kupy rzecz | sztów<br>ględnić wszy<br>koszty, w<br>ci zakupy usi<br>zy, wynagrod                     | stkie<br>ług,<br>dzeń)                                                   | Liczba<br>jedn.           | Ka<br>jer<br>(w | oszt<br>dnostkowy<br>zł)     | Rod   | izaj (i<br>ry a      | Koszt<br>:ałkowity<br>w zł)<br>wutomatycznie | z w<br>do<br>(w<br>au | vnioskowanej<br>otacji<br>zł)<br>itomatycznie             | z innych<br>środków<br>finansowych (w<br>zł)<br>© | z wkładu<br>osobowego (w<br>zł)<br>© | z wkładu<br>rzeczowego<br>(w zł)<br>@ @ |                                                                               |       |
| 1                              | Kosz                                                             | :t 1                                                                                    |                                                                          |                           | 1               | 1000                         |       |                      | 1000                                         |                       | 1000                                                      | 0                                                 | 0                                    | 0                                       |                                                                               |       |
|                                |                                                                  | D                                                                                       | otyczy dzi                                                               | iałań: 🔽                  | 1. D            | ziałanie 1, od: <b>2</b>     | 2016- | <b>09-16</b> , do: 2 | 2016-09-30 <sub>()</sub>                     |                       |                                                           |                                                   |                                      |                                         |                                                                               |       |
|                                |                                                                  |                                                                                         |                                                                          |                           | 2 D             | ziałanie 2 od 2              | 016   | 10-01 do: 1          | 2016-10-29                                   |                       |                                                           |                                                   |                                      |                                         |                                                                               |       |

Ka ko

🛨 Dodaj koszt

Poprzedni 🟠 🔹 Następny 날

Po kliknięciu w którąkolwiek kolumnę pojawia się okno z edycją pojedynczego kosztu. Należy pamiętać, by uzupełnić pola "Rodzaj miary" oraz przypisać pozycje z harmonogramu do kosztu, ponieważ bez wypełnienia tych pól wniosek nie będzie mógł zostać złożony. Działania z harmonogramu są wypisane pod tabelką i oznaczone "Dotyczy działań". Aby przypisać dany koszt do konkretnego działania należy przy określonym działaniu kliknąć w biały kwadracik, co poskutkuje pojawieniem się "✓". Do jednego kosztu można przypisać dowolną ilość działań.

Anuluj Esc Zapisz Enter

Po wprowadzeniu wszystkich danych do kosztu należy kliknąć w "Zapisz" lub wybrać "Enter" na klawiaturze, aby wyjść z danego kosztu bez zapisywania go należy kliknąć w "Anuluj" lub wybrać "Esc" na klawiaturze. Należy pamiętać, że po kliknięciu "Anuluj" koszt nie zostanie zapisany.

Dzięki opcji "Dodaj koszt" można od razu przejść do tworzenia następnego kosztu, aktualnie modyfikowany koszt zostanie zapisany. Po dodaniu przynajmniej dwóch kosztów można przełączać się pomiędzy nimi za pomocą funkcji "Następny" i "Poprzedni".

# UWAGA! Należy pamiętać, że w tabelce, dotyczącej kosztów obsługi w punkcie II kosztorysu, nie przypisuje się pozycjom kosztorysowym działań z harmonogramu.

| <b>+</b> D | odaj koszt                                               | Razem:         | 0    | 0    | 0                                   | 0                      | 0                   |         |
|------------|----------------------------------------------------------|----------------|------|------|-------------------------------------|------------------------|---------------------|---------|
|            | Planowane koszty<br>poszczególnych oferentów<br>ogółem 🔞 | Oferent 1:     | 1500 | 1500 | 0                                   | 0                      | 0                   |         |
|            |                                                          | Ogółem:        | 1500 | 1500 | 0<br>musi być więcej niż<br>100 zł. | 0                      | 0                   |         |
|            |                                                          |                |      |      |                                     |                        | 0                   |         |
|            |                                                          |                |      |      | musi być więcej procer              | nt niż 0.01% całkowiti | ego kosztu zadania. |         |
| 9. Prze    | widywane źródła finansowania zadan                       | ia publicznego |      |      |                                     |                        |                     |         |
| Lp.        | Nazwa źródła                                             |                |      |      |                                     |                        |                     | Wartość |
| 1.         | Wnioskowana kwota dotacji                                |                |      |      |                                     |                        | [zł]                | 1 500   |

UWAGA! Przy długiej nazwie działania wpisanej do harmonogramu, należy najechać na nazwę działania skróconą, rozwinie się jej pełna nazwa.

| Kategoria     | szczególności zakupy usług,                                                                                                    | Liczba                     | jednostkowy                    | Rodzaj                                           | całkowity                                                | dotacji                                                  | zł)                                                                                    | zł)                                                    | (w zł)                                  | (-y) działania (-ań)                                                    |  |  |
|---------------|----------------------------------------------------------------------------------------------------|----------------------------|--------------------------------|--------------------------------------------------|----------------------------------------------------------|----------------------------------------------------------|----------------------------------------------------------------------------------------|--------------------------------------------------------|-----------------------------------------|-------------------------------------------------------------------------|--|--|
| Lp.           | Rodzaj kosztów<br>(należy uwzględnić wszystkie<br>planowane koszty, w<br>szczególności zakupy usług,<br>zakupy rzeczy, wynagrodzeń) | Liczba<br>jedn.            | Koszt<br>jednostkowy<br>(w zł) | Rodzaj<br>miary                                  | Koszt<br>całkowity<br>(w zł)<br>automatycznie            | z wnioskowanej<br>dotacji<br>(w zł)<br>automatycznie     | z innych<br>środków<br>finansowych (w<br>zł)<br>©                                      | z wkładu<br>osobowego (w<br>zł)<br>©                   | z wkładu<br>rzeczowego<br>(w zł)<br>© © | Numer (-y) lub nazwa<br>(-y) dziełania (-ań)<br>zgodnie z harmonogramem |  |  |
| 2             | Koszt 2                                                                                                    | 1                          | 1000                           | miara                                            | 1000                                                     | 1000                                                     | 0                                                                                      | 0                                                      | 0                                       |                                                                         |  |  |
|               | 2016                                                                                                    | 0                          | 0                              | miara                                            | 0                                                        | 0                                                        | 0                                                                                      | 0                                                      | 0                                       |                                                                         |  |  |
|               | 2017                                                                                                    | 0                          | miara                          | 0                                                | 0                                                        | 0                                                        | 0                                                                                      | 0                                                      |                                         |                                                                         |  |  |
|               | 2018                                                                                                    | 0                          | Wybrane                        | Nybrane X                                        |                                                          |                                                          |                                                                                        |                                                        |                                         |                                                                         |  |  |
|               | 2019                                                                                                    | 0                          | Pozycje harmo                  | onogramu                                         |                                                          | · · · · · ·                                              |                                                                                        |                                                        |                                         |                                                                         |  |  |
| 🛨 Dodaj<br>II | koszt Poprzedni 💽<br>Koszty obsługi zadania publica                                                                                 | Następny 🛃<br>znego, w tym | 2. Rezerwa                     | e odpowiedni<br>acja transport<br>vanie i druk p | ej ilosci srodkow<br>u do przewozu n<br>rogramu i regula | Zebranie odpov<br>plakatów propa                         | rowych, stworzenie<br>tek teore cekenie od<br>wiedniej ilości środ<br>aujacych impreze | ulotek i plakatow<br>2017 02 01 dou<br>Ików finansowyc | ch i kadrowych, s                       | tworzenie ulotek i                                                      |  |  |
| Lp.           | Koszty po stronie: Oferent 1                                                                                                    |                            | 4. Zakup n                     | agród i upom                                     | inków da uczesti                                         | ników oraz zamów                                         | ienie wyżywienia, od                                                                   | d: <b>2017-04-01</b> , do:                             | 2017-04-30                              |                                                                         |  |  |
| 1             |                                                                                                    | 0                          | 5. Sporząd<br>6. Sprawdz       | izenie listy uci<br>zenie, zabezpi               | zestników, od: <b>20</b><br>ieczenie oraz zak            | 1 <b>7-05-01</b> , do: <b>2017</b><br>up materiałów i sp | <b>7-05-31</b><br>przętu potrzebnego o                                                 | do realizacji zadar                                    | nia, od: <b>2017-06-0</b>               | 1, do: 2017-06-14                                                       |  |  |
| + Dodaj       | koszt                                                                                                    |                            | 7. Zbiórka                     | w wyznaczon                                      | ym na odjazd mi                                          | ejscu, przejazd do                                       | celu (Świeszyno), ro:                                                                  | zdzielenie miejsc                                      | w kajakac, od: 2                        | 017-06-15, do: 2017-06-16                                               |  |  |
| ш             | Planowane koszty poszczego<br>oferentów ogółem 🔞                                                                                    | ólnych                     | Oferent                        | :1:                                              | 15000                                                    | 13500                                                    | 1000                                                                                   | 0                                                      | 0                                       |                                                                         |  |  |

Przy wypełnianiu formularza wniosku należy zwracać uwagę na pola i komunikaty, które są podświetlane na czerwono. Informują one o tym, że określony warunek zawarty w konkursie nie został spełniony. Komunikat informuje, czego dotyczy błąd.

Kiedy pole o nazwie "z wkładu rzeczowego" jest nieaktywne, oznacza to że urząd nie wymaga wkładu rzeczowego. Jeśli wkład rzeczowy nie jest wymagany automatycznie pole "Wkład rzeczowy przewidziany do wykorzystania przy realizacji zadania publicznego" będzie nieaktywne i zostanie wstawione w nim wyrażenie "nie dotyczy".

#### V. Kalkulacja kosztów

| Kategoria<br>kosztu | Rodzaj ko<br>(należy uw<br>wszystkie<br>koszty, w<br>szczególno<br>usług, zako<br>wynagrodz | osztów<br>zględnić<br>planowane<br>ści zakupy<br>upy rzeczy,<br>zeń) | Liczba<br>jedn. | Koszt<br>jednostkowy<br>(w zł) | Rodzaj<br>miary | Koszt<br>całkowity<br>(w zł)                 | z<br>wnioskowanej<br>dotacji<br>(w zł)                    | z innych<br>środków<br>finansowych<br>(w zł)<br>🕜 | z wkładu<br>osobowego<br>(w zł)<br>© | z wkładu<br>rzeczowego<br>(w zł)<br>O O | Numer (-y) lub<br>nazwa (-y)<br>działania (-ań)<br>zgodnie z<br>harmonogramem |
|---------------------|---------------------------------------------------------------------------------------------|----------------------------------------------------------------------|-----------------|--------------------------------|-----------------|----------------------------------------------|-----------------------------------------------------------|---------------------------------------------------|--------------------------------------|-----------------------------------------|-------------------------------------------------------------------------------|
| Kategoria<br>kosztu | Rodzaj ko<br>(należy uw<br>wszystkie<br>koszty, w<br>szczególno<br>usług, zako<br>wynagrodz | osztów<br>zględnić<br>planowane<br>ści zakupy<br>upy rzeczy,<br>zeń) | Liczba<br>jedn. | Koszt<br>jednostkowy<br>(w zł) | Rodzaj<br>miary | Koszt<br>całkowity<br>(w zł)<br>automatyczni | z<br>wnioskowanej<br>dotacji<br>(w zł)<br>e automatycznie | z innych<br>środków<br>finansowych<br>(w zł)<br>Ø | z wkłady<br>osobowego<br>(w zł)<br>© | z wkładu<br>rzeczowego<br>(w zł)<br>@ @ | )                                                                             |
|                     | 3                                                                                           |                                                                      |                 | 0                              |                 | 0                                            | 0                                                         | 0                                                 | 0                                    |                                         |                                                                               |
|                     | 4                                                                                           | Dotyczy dz                                                           | iałań:          | 1. [bez nazwÿ]                 |                 |                                              |                                                           |                                                   |                                      |                                         |                                                                               |
| 🛨 Dodaj l           | koszt                                                                                       | Poprzedni                                                            | na:             | stępny 🛃 🛛 🛛 🛛 🕚               |                 |                                              |                                                           |                                                   |                                      | Anul                                    | uj <mark>Esc</mark> Zapisz Enter                                              |
|                     | 6                                                                                           | _                                                                    | 0               | 0                              | -               | 0                                            | 0                                                         | 0                                                 | 0                                    | 0                                       | A.X.                                                                          |

Aby móc uzupełnić pole "Wycena wkładu osobowego przewidzianego do zaangażowania przy realizacji zadania publicznego" w kosztorysie musi znaleźć się przynajmniej jedna pozycja pokrywana w części lub w całości wkładem osobowym.

W "Przewidywane źródła finansowania zadania publicznego" ciemniejsze pola wypełniane są automatycznie z uzupełnionego wcześniej kosztorysu.

| 9. Pr | zewidy                | wane źródła finansowania zadania publicznego                                                                                       |         |  |  |  |  |
|-------|-----------------------|----------------------------------------------------------------------------------------------------|---------|--|--|--|--|
| Lp.   | Nazv                  | va źródła                                                                                                    | Wartość |  |  |  |  |
| 1.    | Wnic                  | oskowana kwota dotacji [zł]                                                                                                    | 15      |  |  |  |  |
| 2.    | <b>Inne</b><br>(należ | środki finansowe ogółem:     [zł]       by zsumować środki finansowe wymienione w pkt 2.1-2.4)     [zł]                            | 5       |  |  |  |  |
|       | 2.1                   | Środki finansowe własne 🛛 🖗 [zł]                                                                                                   | 5       |  |  |  |  |
|       | 2.2                   | 0                                                                                                    |         |  |  |  |  |
|       | 2.3                   | 2.3 Środki finansowe z innych źródeł publicznych 💿 💿 [zł]                                                                          |         |  |  |  |  |
|       |                       | Nazwy organów administracji publicznej lub jednostek sektora finansów publicznych, które przekazały lub przekażą środki finansowe: |         |  |  |  |  |
|       |                       | nie dotyczy                                                                                                    |         |  |  |  |  |
|       |                       |                                                                                                    | 0       |  |  |  |  |
|       | 2.4                   | Pozostałe 💿 [zł]                                                                                                    | 0       |  |  |  |  |
| 3.    | Wkła<br>(należ        | ad osobowy i wkład rzeczowy ogółem: [zł]<br>ty zsumować środki finansowe wymienione w pkt 3.1 i 3.2)                               | 5       |  |  |  |  |

Jeśli w miejscu "Świadczenia pieniężne od odbiorców zadania publicznego" nie można edytować kwoty oznacza to, że: a) jest możliwe, że organizator konkursu nie dopuszcza pobierania świadczeń od odbiorców zadania;

b) jest możliwe, że jeśli w konkursie jest dopuszczane pobieranie świadczeń od odbiorców zadania, to w punkcie 2. Dane oferenta w polu "*Działalność odpłatna pożytku publicznego*" pozostawiono zaznaczoną opcję "*Nie prowadzimy działalności odpłatnej pożytku publicznego*"; należy w takim wypadku przestawić na "*Prowadzimy działalność odpłatną pożytku publicznego*".

| Działalność odpłatna pożytku publicznego:         a) Prowadzimy działalność odpłatną pożytku publicznego         Image: style style s |
|----------------------------------------------------------------------------------------------------|
| Oferent nie prowadzi działalności odpłatnej pożytku publicznego.                                                                                                    |

Jeśli w konkursie nie jest przewidziane pobieranie świadczeń od odbiorców zadania publicznego lub zaznaczono opcję "Nie prowadzimy działalności odpłatnej pożytku publicznego" to pole "Informacja o zamiarze odpłatnego wykonania zadania" jest wyłączone z edycji i wstawione zostanie wyrażenie "nie dotyczy".

# UWAGA! Jeśli ten punkt w Danych oferenta jest niemożliwy do przestawienia w opisany sposób oznacza to, że organizator konkursu nie dopuszcza pobierania świadczeń w ramach realizacji zadania publicznego.

Uzupełnienie pola "Nazwy organów administracji publicznej lub jednostek sektora finansów publicznych, które przekazały lub przekażą środki finansowe" jest możliwe dopiero po wpisaniu kwoty dofinansowania w kolumnie "Wartość" po prawej.

#### 2.6. Punkt VI - Oświadczenia

Na ostatniej zakładce "Oświadczenia" należy pozaznaczać zgodnie ze stanem faktycznym wszystkie oświadczenia, w których wymagana jest wymagane podanie właściwej odpowiedzi, poprzez kliknięcie w okrągłe pola, które się przy nich znajdują. Siedem pierwszych oświadczeń wynika ze wzoru oferty. Pozostałe są dodawane przez organizatora konkursu. Na koniec należy zaakceptować treść oświadczeń poprzez kliknięcie w biały kwadracik przy polu "Akceptuję treść oświadczeń". Po kliknięciu powinien pojawić się znak "√".

UWAGA! Punkt 2 w oświadczeniach o nazwie "pobieranie świadczeń pieniężnych będzie odbywać się wyłącznie w ramach prowadzonej działalności odpłatnej pożytku publicznego" jest zależny od umieszczenia kosztów w pozycji 2.2. Świadczenia pieniężne od odbiorców zadania publicznego. Jeśli w tym punkcie nie znajdą się żadne koszty powyżej 0 zł, punkt ten będzie wykreślany. Jeśli umieszczono koszty powyżej 0 zł punkt ten nie zostanie wykreślany. Oznacza to, że organizacja zakłada pobieranie świadczeń pieniężnych od odbiorców zadania w ramach jego realizacji.

UWAGA! Jeśli punkt 2.2. w kosztorysie jest wyłączony z edycji oznacza to, że należy w punkcie Dane oferenta przestawić odpowiedź w polu "Działalność odpłatna pożytku publicznego" na a) prowadzimy działalność odpłatną pożytku publicznego. Jeśli ten punkt w Danych oferenta jest niemożliwy do przestawienia w opisany sposób oznacza to, że organizator konkursu nie dopuszcza pobierania świadczeń w ramach realizacji zadania publicznego.

| Oświadczam, że: 💿                                                                                                    |
|----------------------------------------------------------------------------------------------------|
| 1) proponowane zadanie publiczne będzie realizowane wyłącznie w zakresie działalności pożytku publicznego oferenta;                                                                                                    |
| 2) pobieranie świadczeń pieniężnych będzie się odbywać wyłącznie w ramach prowadzonej odpłatnej dziakalności pożytku publicznego*;                                                                                                    |
| 3) oferent skladający niniejszą ofertę 🔿 nie zalega / 🔿 zalega z oplacaniem należności z tytułu zobowiązań podatkowych:                                                                                                    |
| 4) oferent skladający niniejszą ofertę 🔿 nie zalega / 🔿 zalega z opłacaniem należności z tytułu skladek na ubezpieczenia społeczne;                                                                                                    |
| 5) dane zawarte w części II. niniejszej oferty są zgodne z Krajowym Rejestrem Sądowym <sup>*</sup> / <del>właściwą ewidencją*;</del>                                                                                                    |
| 6) wszystkie informacje podane w ofercie oraz załącznikach są zgodne z aktualnym stanem prawnym i faktycznym;                                                                                                    |
| 7) w zakresie związanym z otwartym konkursem ofert, w tym z gromadzeniem, przetwarzaniem i przekazywaniem danych osobowych, a także wprowadzaniem ich do systemów informatycznych, osoby, których dotyczą te dane, złożyły stosowne oświadczenia zgodnie z ustawą z dnia 29 sierpnia 1997r. o ochronie danych osobowych (Dz. U. z 2016r. poz. 922).  |
| 6) wszystkie informacje podane w ofercie oraz załącznikach są zgodne z aktualnym stanem prawnym i faktycznym;                                                                                                    |
| 7) w zakresie związanym z otwartym konkursem ofert, w tym z gromadzeniem, przetwarzaniem i przekazywaniem danych osobowych, a także wprowadzaniem ich do systemów informatycznych, osoby, których dotyczą te dane, złożyły stosowne oświadczenia zgodne z ustawą z dnia 29 sierpnia 1997 r. o ochronie danych osobowych (Dz. U. z 2016 r. poz. 922); |
| 8) wszystkie informacje podane w ofercie oraz załącznikach są zgodne z aktualnym stanem prawnym i faktycznym;                                                                                                    |
| 9) w zakresie związanym z otwartym konkursem ofert, w tym z gromadzeniem, przetwarzaniem i przekazywaniem danych osobowych, a także wprowadzaniem ich do systemów informatycznych, osoby, których dotyczą te dane, złożyły stosowne oświadczenia zgodne z ustawą z dnia 29 sierpnia 1997 r. o ochronie danych osobowych (Dz. U. z 2016 r. poz. 922); |
| 10) oświadczem, że                                                                                                    |
| ) Jestem                                                                                                    |
| O nie jestem                                                                                                    |
| spokrewniony z Organizatorem konkursu;                                                                                                    |
| 11) oświadczenie 2;                                                                                                    |
| 12) oświadczenie 4.                                                                                                    |
| Akceptuję oświadczenia                                                                                                    |
|                                                                                                    |
| ✓ Poprzedni krok     Następny krok >                                                                                                    |
| Ostatni autozapis: <b>aktualny</b> Wyjdź Zapisz                                                                                                    |

#### 2.7. Załączniki do oferty

Po zapisaniu oferty pojawią nam się podstawowe informacje o ofercie. Jeśli wniosek został wypełniony poprawnie, pojawi się o tym informacja. Jednak jeśli nie załączono wymaganych elektronicznie załączników to funkcja "Złóż ofertę" nie pojawi się do momentu ich dodania.

| Home / Konkursy / 19a Do testów nowy formularz / Testowa nazwa naboru 19a                                                                                                    |                                                   |                                                                                 |                             | l                   |
|----------------------------------------------------------------------------------------------------|---------------------------------------------------|---------------------------------------------------------------------------------|-----------------------------|---------------------|
| A Dane oferty                                                                                                    |                                                   |                                                                                 | i Informacje o ofercie      | Historia oferty     |
| Testowa nazwa naboru 19a                                                                                                    |                                                   | Wni                                                                             | osek wypełniony             | poprawnie           |
| Oferta składana przez: Stowarzyszenie A                                                                                                    | Brakuje w<br>• Kopia akte                         | ymaganych załączników<br><sub>J</sub> alnego odpisu z Krajowego Rejestru Sądowe | go, innego rejestru lub ewi | dencji.             |
| Informacje finansowe<br>• Całkowita wartość oferty: <b>12 500,00 zł</b> dwansście tysięcy pięśset zł<br>• Wnioskowana kwota dotacji: <b>2 400,00 zł</b> dwa tysiące czerysta zł  | <ul> <li>Do wersji</li> <li>Kopia aktr</li> </ul> | papierowej należy dołączyć<br>Jalnego odpisu z Krajowego Rejestru Sądowe        | go, innego rejestru lub ewi | dencji.             |
| Informacje techniczne<br>• Numer wniosku: <b>4518</b><br>• Aktualna wersja: 5<br>• Data ostaniego zapisu: <b>2016-10-05 13:24:44</b><br>• Suma kontrolna: <b>8995-0056-465</b> e |                                                   |                                                                                 |                             |                     |
|                                                                                                    |                                                   |                                                                                 | Q Podgląd oferty            | Dferta w PDF        |
|                                                                                                    |                                                   |                                                                                 | C Edycja ofer               | ty <b>Ø</b> Funkcje |
|                                                                                                    |                                                   |                                                                                 |                             |                     |
| đ Załączniki                                                                                                    |                                                   |                                                                                 |                             | 1 2                 |
| Plik                                                                                                    | Opis                                              | Wymagany                                                                        | Rozmia                      | r                   |
| Kopia aktualnego odpisu z Krajowego Rejestru Sądowego, innego rejestru lub ewidencji.                                                                                            |                                                   | Wszyscy oferenci elektronicznie i papierow                                      | 10                          | + dodaj             |

Po statusem "Wniosek wypełniony poprawnie" znajduje się informacja, jakie załączniki należy dołączyć do oferty.

W powyższym przykładzie wymagany jest załącznik w formie elektronicznej Odpisu z Krajowego Rejestru Sądowego. Aby go dodać należy:

- Przejść do tabeli "Załączniki" znajdującej się pod formatką oferty, poniżej "Edycja oferty" i "Funkcje";
- przy załączniku wymaganym elektronicznie w tabeli pojawi się funkcja "+dodaj";

| <ul> <li>Data ostatnieg</li> <li>Suma kontroln</li> </ul> | o zapisu: <b>2016-09-26 12:16:29</b><br>ia: <b>a7a8-dcdc-edbe</b> |                                 | Q Podgląd oferty | ) Oferta w PDF   |
|-----------------------------------------------------------|-------------------------------------------------------------------|---------------------------------|------------------|------------------|
|                                                           |                                                                   |                                 |                  | <b>Ø</b> Funkcje |
|                                                           |                                                                   |                                 |                  |                  |
| 街 Załączniki                                              |                                                                   |                                 |                  | 1 2              |
| Plik                                                      | Opis                                                              | Wymagany                        | Rozmiar          |                  |
| KRS                                                       | Numer                                                             | Wszyscy oferenci elektronicznie |                  | + dodaj          |

- po kliknięciu w "+dodaj" pojawi się nowe okno z możliwością dodania nowego dokumentu.
- należy kliknąć w "Wybierz", aby odnaleźć plik zapisany na dysku komputera;

|                       |                                                              |                                 |              |                        | -                |
|-----------------------|--------------------------------------------------------------|---------------------------------|--------------|------------------------|------------------|
| A Dane ofer           | <sup>ty</sup> Edycja załącznika                              |                                 | ×            | i Informacje o ofercie | Historia oferty  |
| Testowa               | ar                                                           |                                 |              | Wniosek wypełniony     | poprawnie        |
| Oferta skła           | KRS                                                          |                                 |              |                        |                  |
| W ramach kor          | Załącznik (max. 10MB)                                        |                                 | Wybierz      |                        |                  |
| Miejski - Wydz        | zia<br>akceptowane formaty: pdf,doo                          | ,docx,xls,xlsx,jpg              |              |                        |                  |
| Informacje            | e f                                                          |                                 |              |                        |                  |
| Wniosk                | cov                                                          |                                 | Anuluj Dodaj |                        |                  |
| Informacje            | techniczne                                                   |                                 |              |                        |                  |
| Numer     Aktualr     | na wersja: <b>14</b>                                         |                                 |              |                        |                  |
| • Data os<br>• Suma k | statniego zapisu: 2016-09-26 12<br>controlna: a7a8-dcdc-edbe | 2:16:29                         |              |                        |                  |
|                       |                                                              |                                 |              |                        |                  |
|                       |                                                              |                                 |              | Q Podgląd oferty       | Oferta w PDF     |
|                       |                                                              |                                 |              |                        | <b>Ø</b> Funkcje |
|                       |                                                              |                                 |              |                        |                  |
| 🔁 Załączniki          |                                                              |                                 |              |                        | 1 2              |
| Plik                  | Opis                                                         | Wymagany                        |              | Rozmiar                |                  |
| KRS                   | Numer                                                        | Wszyscy oferenci elektronicznie |              |                        | + dodaj          |
|                       |                                                              |                                 |              |                        |                  |
|                       |                                                              |                                 |              |                        |                  |

 następnie należy wybrać plik zapisany w konkretnej lokalizacji na dysku i kliknąć "Otwórz";

|   | 🜒 Wysyłanie pliku                                                                                                    |                                                                                                    |                                                                                                    |                                                                     | ×                                                                                                    | +                 |                |                |                       |                                     | -                  | ð                |
|---|----------------------------------------------------------------------------------------------------|----------------------------------------------------------------------------------------------------|----------------------------------------------------------------------------------------------------|---------------------------------------------------------------------|----------------------------------------------------------------------------------------------------|-------------------|----------------|----------------|-----------------------|-------------------------------------|--------------------|------------------|
|   | $\leftarrow \rightarrow \vee \uparrow$ inst                                                                                             | ru > Obsługi sytemu V                                                                                                    | Vitkac 〜 じ                                                                                                    | Przeszukaj: Obsługi s                                               | ytemu Wi 🔎                                                                                                    |                   | C C            | 🔍 Szukaj       |                       | ☆自                                  | ♥ ↓                | Â                |
| ( | Organizuj 🔻 Nowy fold                                                                                                    | ler                                                                                                    |                                                                                                    | 100                                                                 | - 🔳 🕜                                                                                                    | Jalna Polska - Ws | E Arkusze Goog | gle 🔒 Budżet O | bywatelski W 📕        | 🚶 BO Małopolska 🔒                   | BO Kobyln          | ica              |
|   | Szybki dostęp  Pulpit Pulpit Dokumenty Dokumenty Dokumenty Dokuży składa Obsługi sytemu Stare UM Poznań Obsługi sytemu Estare UM Poznań | Nazwa Stare Stare Stare Start do instrukcj Startukcja dla orgu Sinstrukcja kreator Instrukcja_Witkac, Sinstrukcja_Witkac, | ,<br>ji ver 1<br>anizatora, po nowelizac<br>a konkursu po noweliza<br>da_organizatorow 23.0<br>"dla_organizatorow 23.0 | cji ustawy, 29.09.201<br>cji ustawy, 29.09.20<br>08.2016<br>08.2016 | Data modyfika<br>2016-10-03 08:<br>2015-11-02 14:<br>2015-11-02 14:<br>2016-09-29 12:<br>2016-09-29 12:<br>2016-09-07 14:<br>2016-08-29 10: |                   |                | Anuluj         | X<br>Wybierz<br>Dodaj | i Informacje o of<br>Wniosek wypełn | ercie ⊧<br>iony po | Historia o       |
|   | Nazwa p                                                                                                    | oliku:                                                                                                    | ~                                                                                                    | Wszystkie pliki<br>Otwórz                                           | Anuluj                                                                                                    |                   |                |                |                       | Q Podgląd oferty                    | D Ofer             | ta w PDF<br>ØFun |
|   |                                                                                                    | 街 Załączniki                                                                                                    |                                                                                                    |                                                                     |                                                                                                    |                   |                |                |                       |                                     |                    | 1                |
|   |                                                                                                    | Plik                                                                                                    | Opis                                                                                                    | Wymagany                                                            |                                                                                                    |                   |                |                |                       | Rozmiar                             |                    |                  |
|   |                                                                                                    | KRS                                                                                                    | Numer                                                                                                    | Wszyscy oferen                                                      | ci elektronicznie                                                                                                    |                   |                |                |                       |                                     |                    | + 0              |

• po dodaniu pliku należy kliknąć "Dodaj", a załącznik zostanie dodany;

| Uata ostatniego zapisu: 2016-09-26 12:16:29     Suma kontrolna: a7a8-dcdc-edbe |       |                                 |                   |                      |
|--------------------------------------------------------------------------------|-------|---------------------------------|-------------------|----------------------|
|                                                                                |       | Q Pod                           | gląd oferty 🔀 Ofe | rta w PDF            |
|                                                                                |       |                                 |                   | <b>O</b> Funkcje     |
| 街 Załączniki                                                                   |       |                                 |                   | 1 2                  |
| Plik                                                                           | Opis  | Wymagany                        | Rozmiar           |                      |
| KRS<br>Nowy Dokument programu Microsoft Office Word 2007.docx                  | Numer | Wszyscy oferenci elektronicznie | 13,31 KB          | 📩 pobierz<br>+ dodaj |

- aby zmienić błędnie dodany załącznik należy kliknąć na jego nazwę w tabeli i w nowym oknie ponownie kliknąć w "Wybierz" i dodać inny plik z dysku lub aby całkowicie usunąć wybrać "Usuń";
- aby dodać kolejne załączniki należy kliknąć ponownie "+dodaj" i wybrać następne załączniki.

# UWAGA! Jeśli w tabeli załączniki nie pojawia się ich lista z możliwością dodania oznacza to, ze organizator konkursu nie dopuszcza ich załączania w konkursie.

# 3. Wypełnianie formularza oferty w ramach konkursu z art.16a – Regranting

## 3.1. Punkt I – Podstawowe informacje

Wypełnianie tego punktu jest identyczne jak w ofercie składanej do otwartego konkursu ofert, patrz pkt 2.1.

### 3.2. Punkt II – Dane oferenta

Wypełnianie tego punktu nie różni się od wypełniania wniosku składanego do otwartego konkursu ofert, patrz pkt 2.2. Jednak wybranie opcji "*Inna ewidencja*" skutkuje tym, że po zapisaniu oferty pojawi się informacja z tym, że do oferty/potwierdzenia oferty w wersji papierowej należy załączyć potwierdzoną za zgodność z oryginałem kopię aktualnego wyciągu z innego rejestru lub ewidencji.

#### 3.3. Punkt III – Szczegółowy zakres rzeczowy

W punkcie tym do pola "Zakładany(-ne) cel(-e) realizacji zadania" widnieją pola tekstowe i należy je uzupełnić.

W polu "Informacje o zakładanych rezultatach realizacji zadania publicznego" znajduje się tabela, w której domyślnie jest jeden wiersz. Aby dodać kolejny wiersz należy kliknąć w "Dodaj wiersz".

| To pole iest wymagane.                                           |                                                            |                                                                                |   |
|------------------------------------------------------------------|------------------------------------------------------------|--------------------------------------------------------------------------------|---|
| 5. Informacje o zakładanych rezultatach realizacji zadania publi | cznego                                                     |                                                                                |   |
| Zakładane rezultaty zadania publicznego                          | Planowany poziom osiągnięcia rezultatów (wartość docelowa) | Sposób monitorowania rezultatów / żródło informacji o<br>osiągnięciu wskaźnika |   |
|                                                                  |                                                            |                                                                                |   |
|                                                                  |                                                            |                                                                                | × |
| Dodaj wiersz     wyczyść                                         | to pole jest wymagane.                                     | to pole jest wymagane.                                                         |   |

Aby wyczyścić tabelę należy kliknąć w "*Wyczyść*".

Kolejne pola są również polami tekstowymi, które należy opisać, by wniosek uzyskał status "*Wniosek wypełniony poprawnie*".

#### 3.4. Punkt IV – Harmonogram i szczegółowy opis działań

Wypełnianie tego punktu jest identyczne jak w ofercie składanej do otwartego konkursu ofert, patrz pkt 2.4.

#### 3.5. Punkt V – Kosztorys

Wypełnianie tego punktu jest identyczne jak w ofercie składanej do otwartego konkursu ofert, patrz pkt 2.5.

#### 3.6. Punkt VI – Oświadczenia

Wypełnianie tego punktu jest identyczne jak w ofercie składanej do otwartego konkursu ofert, patrz pkt 2.6.

# 4. Wypełnianie oferty w konkursie wieloletnim

#### 4.1. Punkt I – Podstawowe informacje

Wypełnianie tego punktu jest identyczne jak w ofercie składanej do otwartego konkursu ofert/regrantingu.

#### 4.2. Punkt II – Dane oferenta

Wypełnianie tego punktu nie różni się od wypełniania wniosku składanego do otwartego konkursu ofert/regrantingu.

#### 4.3. Punkt III – Szczegółowy zakres rzeczowy

Wypełnianie tego punktu jest identyczne jak w ofercie składanej do otwartego konkursu ofert/regrantingu.

#### 4.4. Punkt IV – Harmonogram i szczegółowy opis działań

Wypełnianie tego punktu jest identyczne jak w ofercie składanej do otwartego konkursu ofert/regrantingu.

# UWAGA! Daty z harmonogramu wyznaczają "Termin realizacji zadania publicznego". Początkiem realizacji zadania będzie data najwcześniej realizowanego działania z harmonogramu, a końcem będzie data najpóźniej realizowanego działania z harmonogramu.

#### 4.5. Punkt V – Kosztorys

Podczas wypełniania kosztorysu w konkursie wieloletnim, aby dodać koszt należy kliknąć w jakiekolwiek puste białe pole w kolumnach "Kategoria kosztu", "Rodzaj kosztów", "Liczba jednostek", "Koszt jednostkowy", "Rodzaj miary", "Koszt całkowity", "z wnioskowanej dotacji", "z innych środków finansowych", "z wkładu rzeczowego" czy w "Numer działania".

Pojawi się nam okno edycji, w której pierwszy wiersz stanowi podsumowanie kosztów ogółem i jest wyłączony z edycji.

| Lp.     | Rodzaj kosztów<br>(należy uwzględnić wszystkie<br>planowane koszty, w<br>szczególności zakupy usług,<br>zakupy rzeczy, wynagrodzeń) | Liczba<br>jedn. | Koszt<br>jednostkowy<br>(w zł) | Rodzaj<br>miary | Koszt<br>całkowity<br>(w zł)<br>automatycznie | z wnioskowanej<br>dotacji<br>(w zł)<br>automatycznie | z innych<br>środków<br>finansowych (w<br>zł)<br>© | z wkładu<br>osobowego (w<br>zł)<br>Ø | z wkładu<br>rzeczowego<br>(w zł)<br>© © | Numer (-y) lub nazwa<br>(-y) działania (-ań)<br>zgodnie z harmonogramem |       |
|---------|----------------------------------------------------------------------------------------------------|-----------------|--------------------------------|-----------------|-----------------------------------------------|------------------------------------------------------|---------------------------------------------------|--------------------------------------|-----------------------------------------|-------------------------------------------------------------------------|-------|
| 1       | Koszt 2016,2017                                                                                                    | 2               | 600                            | sztuk           | 1200                                          | 600                                                  | 100                                               | 500                                  | 0                                       | 1,2,3,4                                                                 |       |
|         | 2016                                                                                                    | 1               | 500                            | sztuk           | 500                                           | 500                                                  | 0                                                 | 0                                    | 0                                       | 1,3                                                                     |       |
|         | 2017                                                                                                    | 1               | 700                            | sztuk           | 700                                           | 700                                                  | 0                                                 | 0                                    | 0                                       | 2                                                                       |       |
|         | 2018                                                                                                    | 0               | 100                            | sztuk           | 0                                             | 0                                                    | 0                                                 | 0                                    | 0                                       | 3,4                                                                     |       |
| 🛨 Dodaj | koszt Poprzedni 🛧 🚺                                                                                                    | lastępny 🕁      |                                | Razem:          |                                               | 6780                                                 | 610                                               | 510                                  |                                         | Anuluj Esc Zapisz                                                       | Enter |

W kolumnie "*Rodzaj kosztów"* wpisujemy nazwę kosztu, następnie uzupełniamy wiersze przy poszczególnych latach. Rodzaj lat jest ustalany przez daty w harmonogramie, jeśli w harmonogramie pojawią się lata 2016, 2018, 2019, to w kosztorysie również pojawią się lata 2016,2018,2019.

Poszczególne koszty wpisujemy w rok, na który przewidziany jest koszt. Jeśli koszt występuje w kilku latach, należy go wpisać ponownie w kolejny rok.

Pierwszy wiersz wyłączony z edycji jest podsumowaniem danego kosztu ogółem, w polu "*Koszt jednostkowy*" pojawia się średnia kosztów z sumy wszystkich lat w tym koszcie.

Pole "Rodzaj miary" jest uzupełniany automatycznie wszystkich latach wartością wpisaną do pierwszego wiersza.

W kolumnie "Numer(-y) działania(-ń)" pojawia się lista z działaniami z harmonogramu do przypisania do kosztu. Na liście pojawiają się wyłącznie działania przypisane do danego roku, w którym wpisywany jest koszt.

Po wprowadzeniu wszystkich danych do kosztu należy kliknąć w "Zapisz" lub wybrać "Enter" na klawiaturze, aby wyjść z danego kosztu bez zapisywania go należy kliknąć w "Anuluj" lub wybrać "Esc" na klawiaturze. Należy pamiętać, że po kliknięciu "Anuluj" koszt nie zostanie zapisany.

Dzięki opcji "Dodaj koszt" można od razu przejść do tworzenia następnego kosztu, aktualnie modyfikowany koszt zostanie zapisany. Po dodaniu przynajmniej

dwóch kosztów można przełączać się pomiędzy nimi za pomocą funkcji "Następny" i "Poprzedni".

# UWAGA! Należy pamiętać, że w tabelce, dotyczącej kosztów obsługi w punkcie II kosztorysu, nie przypisuje się pozycjom kosztorysowym działań z harmonogramu.

| <b>+</b> Do                                             | odaj koszt                                               | Razem:     | 0    | 0    | 0                        | 0                     | 0                   |  |  |
|---------------------------------------------------------|----------------------------------------------------------|------------|------|------|--------------------------|-----------------------|---------------------|--|--|
| 111                                                     | Planowane koszty<br>poszczególnych oferentów<br>ogółem @ | Oferent 1: | 1500 | 1500 | 0                        | 0                     | 0                   |  |  |
|                                                         |                                                          | 0-flam     | 1500 | 1500 | 0<br>musi być więcej niż | 0                     | 0                   |  |  |
|                                                         |                                                          | Ogofem:    |      |      | 100 zł.                  |                       | 0                   |  |  |
|                                                         |                                                          |            |      |      | musi być więcej procer   | nt niž 0.01% całkowib | ego kosztu zadania. |  |  |
| 9. Przewidywane źródła finansowania zadania publicznego |                                                          |            |      |      |                          |                       |                     |  |  |
| Lp.                                                     | Wartość                                                  |            |      |      |                          |                       |                     |  |  |
| 1.                                                      | 1 500                                                    |            |      |      |                          |                       |                     |  |  |

Przy wypełnianiu formularza wniosku należy zwracać uwagę na pola i komunikaty, które są podświetlane na czerwono. Informują one o tym, że określony warunek zawarty w konkursie nie został spełniony. Komunikat informuje, czego dotyczy błąd.

Kiedy pole o nazwie "z wkładu rzeczowego" jest nieaktywne, oznacza to że urząd nie wymaga wkładu rzeczowego. Jeśli wkład rzeczowy nie jest wymagany automatycznie pole "Wkład rzeczowy przewidziany do wykorzystania przy realizacji zadania publicznego" będzie nieaktywne i zostanie wstawione w nim wyrażenie "nie dotyczy".

#### V. Kalkulacja kosztów

| Kategoria<br>kosztu | Rodzaj ko<br>(należy uw<br>wszystkie j<br>koszty, w<br>szczególno<br>usług, zaku<br>wynagrodz | osztów<br>zględnić<br>olanowane<br>ści zakupy<br>ipy rzeczy,<br>eń) | Liczba<br>jedn. | Koszt<br>jednostkowy<br>(w zł) | Rodzaj<br>miary | Koszt<br>całkowity<br>(w zł)                 | z<br>wnioskowanej<br>dotacji<br>(w zł)                    | z innych<br>środków<br>finansowych<br>(w zł)<br>📀 | z wkładu<br>osobowego<br>(w zł)<br>© | z wkładu<br>rzeczowego<br>(w zł)<br>P P | Numer (-y) lub<br>nazwa (-y)<br>działania (-ań)<br>zgodnie z<br>harmonogramem |
|---------------------|-----------------------------------------------------------------------------------------------|---------------------------------------------------------------------|-----------------|--------------------------------|-----------------|----------------------------------------------|-----------------------------------------------------------|---------------------------------------------------|--------------------------------------|-----------------------------------------|-------------------------------------------------------------------------------|
| Kategoria<br>kosztu | Rodzaj ko<br>(należy uw<br>wszystkie<br>koszty, w<br>szczególno<br>usług, zako<br>wynagrodz   | osztów<br>zględnić<br>planowane<br>ści zakupy<br>ipy rzeczy,<br>eń) | Liczba<br>jedn. | Koszt<br>jednostkowy<br>(w zł) | Rodzaj<br>miary | Koszt<br>całkowity<br>(w zł)<br>automatyczni | z<br>wnioskowanej<br>dotacji<br>(w zł)<br>e automatycznie | z innych<br>środków<br>finansowych<br>(w zł)<br>Ø | z wkłady<br>osobowego<br>(w zł)<br>© | z wkładu<br>rzeczowego<br>(w zł)<br>© © | )                                                                             |
|                     | 3                                                                                             |                                                                     |                 | 0                              |                 | 0                                            | 0                                                         | 0                                                 | 0                                    | $\smile$                                | /                                                                             |
|                     | 4                                                                                             | Dotyczy dz                                                          | iałań:          | 1. [bez nazwÿ]                 |                 |                                              |                                                           |                                                   |                                      |                                         |                                                                               |
| 🛨 Dodaj l           | koszt                                                                                         | Poprzedni                                                           | Nas             | stępny 🛃 🛛 🛛 🛛 🖉               |                 |                                              |                                                           |                                                   |                                      | Anul                                    | uj Esc Zapisz Enter                                                           |
|                     | 6                                                                                             |                                                                     | 0               | 0                              |                 | 0                                            | 0                                                         | 0                                                 | 0                                    | 0                                       | A x                                                                           |

Aby móc uzupełnić pole "Wycena wkładu osobowego przewidzianego do zaangażowania przy realizacji zadania publicznego" w kosztorysie musi znaleźć się przynajmniej jedna pozycja pokrywana w części lub w całości wkładem osobowym.

W "Przewidywane źródła finansowania zadania publicznego" ciemniejsze pola wypełniane są automatycznie z uzupełnionego wcześniej kosztorysu.

| 9. Pr | zewidy                                                                                            | wane źródła finansowania zadania publicznego                                                                                       |         |  |  |  |  |  |
|-------|---------------------------------------------------------------------------------------------------|----------------------------------------------------------------------------------------------------|---------|--|--|--|--|--|
| Lp.   | Nazv                                                                                              | va źródła                                                                                                    | Wartość |  |  |  |  |  |
| 1.    | Wnie                                                                                              | 15                                                                                                    |         |  |  |  |  |  |
| 2.    | Inne środki finansowe ogółem: [zł]<br>(należy zsumować środki finansowe wymienione w pkt 2.1-2.4) |                                                                                                    |         |  |  |  |  |  |
|       | 2.1                                                                                               | Środki finansowe własne 💿 [zł]                                                                                                    | 5       |  |  |  |  |  |
|       | 2.2                                                                                               | Świadczenia pieniężne od odbiorców zadania publicznego [zł]                                                                        | 0       |  |  |  |  |  |
|       | 2.3                                                                                               | Środki finansowe z innych źródeł publicznych 🛛 🖓 🔹                                                                                 |         |  |  |  |  |  |
|       |                                                                                                   | Nazwy organów administracji publicznej lub jednostek sektora finansów publicznych, które przekazały lub przekażą środki finansowe: |         |  |  |  |  |  |
|       |                                                                                                   | nie dotyczy                                                                                                    |         |  |  |  |  |  |
|       |                                                                                                   |                                                                                                    | 0       |  |  |  |  |  |
|       | 2.4                                                                                               | Pozostałe 💿 [zł]                                                                                                    | 0       |  |  |  |  |  |
| з.    | Wkła<br>(należ                                                                                    | ad osobowy i wkład rzeczowy ogółem: [zł]<br>iy zsumować środki finansowe wymienione w pkt 3.1 i 3.2)                               | 5       |  |  |  |  |  |

Jeśli w miejscu "Świadczenia pieniężne od odbiorców zadania publicznego" nie można edytować kwoty oznacza to, że: a) jest możliwe, że organizator konkursu nie dopuszcza pobierania świadczeń od odbiorców zadania;

b) jest możliwe, że jeśli w konkursie jest dopuszczane pobieranie świadczeń od odbiorców zadania, to w punkcie 2. Dane oferenta w polu "*Działalność odpłatna pożytku publicznego*" pozostawiono zaznaczoną opcję "*Nie prowadzimy działalności odpłatnej pożytku publicznego*"; należy w takim wypadku przestawić na "*Prowadzimy działalność odpłatną pożytku publicznego*".

| Działalność odpłatna pożytku publicznego:<br>a) Prowadzimy działalność odpłatną pożytku publicznego<br>b) Nie prowadzimy działalności odpłatnej pożytku publicznego |
|----------------------------------------------------------------------------------------------------|
| Oferent nie prowadzi działalności odpłatnej pożytku publicznego.                                                                                                    |

Jeśli w konkursie nie jest przewidziane pobieranie świadczeń od odbiorców zadania publicznego lub zaznaczono opcję "Nie prowadzimy działalności odpłatnej pożytku publicznego" to pole "Informacja o zamiarze odpłatnego wykonania zadania" jest wyłączone z edycji i wstawione zostanie wyrażenie "nie dotyczy".

# UWAGA! Jeśli ten punkt w Danych oferenta jest niemożliwy do przestawienia w opisany sposób oznacza to, że organizator konkursu nie dopuszcza pobierania świadczeń w ramach realizacji zadania publicznego.

Uzupełnienie pola "Nazwy organów administracji publicznej lub jednostek sektora finansów publicznych, które przekazały lub przekażą środki finansowe" jest możliwe dopiero po wpisaniu kwoty dofinansowania w kolumnie "Wartość" po prawej.

# UWAGA! Kalkulacje na poszczególne lata zostaną automatycznie dołączone do oferty i będą opisane jako załączniki.

#### 4.6. Punkt VI – Oświadczenia

Wypełnianie tego punktu jest identyczne jak w ofercie składanej do otwartego konkursu ofert/regrantingu.

#### 4.7. Podgląd oferty, podgląd kosztorysu

W ofercie wieloletniej po jej zapisaniu mamy do wyboru dwie opcje podglądu:

| niego Wyślij wiadomość                                          |                         | Wniosek wype             | ełniony po     | oprawnie  |
|-----------------------------------------------------------------|-------------------------|--------------------------|----------------|-----------|
| rt@witkac.pl                                                    |                         |                          | Do             | kumenty 🕶 |
| ie G                                                            |                         |                          |                |           |
| :acji ustawy) ogłoszonym przez: Witkac.pl - Zespół              |                         |                          |                |           |
| tysięcy piętnaście zł<br>m tysięcy osiemset trzydzieści trzy zł |                         |                          |                |           |
|                                                                 |                         |                          |                |           |
|                                                                 | <b>Q</b> Podgląd oferty | <b>Q</b> Podgląd kosztor | ysu 🛛 🗋 Ofer   | ta w PDF  |
|                                                                 |                         | 🕑 Złóż ofertę 🛛 🕼        | 'Edycja oferty | Funkcje   |

a) podgląd oferty – w tym miejscu znajduje się podgląd całej oferty, a działania w harmonogramie i koszty w części kosztorysowej dotyczą jedynie roku, w którym składana jest oferta; dopiero po części z oświadczeniami zostały wypisane załączniki, które dołączone są do oferty i wśród nich znajdują się te, dotyczące działań i kalkulacji kosztów na przyszłe lata;

| Podgląd -            | Festowa                    | nie konkursu wielo                                                                                                   | oletniego           |                                |                       |                              |                                     |                                                            |                                               |                       | Q                              | pdf 🖪        | w nowym oknie <b>Q</b>                         | zamknij :          | ×  |
|----------------------|----------------------------|----------------------------------------------------------------------------------------------------|---------------------|--------------------------------|-----------------------|------------------------------|-------------------------------------|------------------------------------------------------------|-----------------------------------------------|-----------------------|--------------------------------|--------------|------------------------------------------------|--------------------|----|
| 2                    | Oziałanie (2               | 2016,2017,2018)                                                                                                    |                     |                                |                       |                              |                                     | Od: 2<br>Do: 2<br>(przeniesion                             | 016-09-23<br>016-12-31<br>o na kolejne lata   | )                     | nie dotyczy                    |              |                                                |                    | ^  |
| 9. Kalkulacj         | a przewidy                 | ywanych kosztów na ro                                                                                                | ok 2016             |                                |                       |                              |                                     |                                                            |                                               |                       |                                |              |                                                |                    | 1  |
| Kategoria<br>kosztów | (nale:<br>planowa<br>zakup | Rodzaj kosztów<br>ży uwzględnić wszystkie<br>ine koszty, w szczególności<br>ou usług, zakupu rzeczy,<br>wynagrodzeń) | Liczba<br>jednostek | Koszt<br>jednostkowy<br>(w zł) | Rodzaj<br>miary       | Koszt<br>całkowity<br>(w zł) | z wnioskowanej<br>dotacji<br>(w zł) | z innych<br>środków<br>finansowych <sup>6)</sup><br>(w zł) | z wkładu<br>osobowego <sup>7)</sup><br>(w zł) | z wkładu rzec<br>(w z | zowego <sup>8); 9)</sup><br>ł) | Numer(<br>zį | y) lub nazwa(-wy) dzia<br>godnie z harmonogran | łania(-łań)<br>1em |    |
| I                    | Koszty m                   | nerytoryczne <sup>10)</sup>                                                                                          |                     | 1                              |                       |                              |                                     | 1                                                          |                                               |                       |                                |              |                                                |                    |    |
|                      | Nr poz.                    | Koszty po stronie:<br>Stowarzyszenie G :<br>(nazwa oferenta)                                                         |                     |                                |                       |                              |                                     |                                                            |                                               |                       |                                |              |                                                |                    |    |
|                      | 1.                         | Koszt 2016,2017                                                                                                    | 1,0                 | 500,00 zł                      | sztuk                 | 500,00 zł                    | 500,00 zł                           | 0,00 zł                                                    | 0,00 zł                                       |                       | 0,00 zł                        | 1,3          |                                                |                    |    |
|                      | 2.                         | Koszt 2016,2017,2018                                                                                                 | 1,0                 | 1 000,00 zł                    | sztuk                 | 1 000,00 zł                  | 1 000,00 zł                         | 0,00 zł                                                    | 0,00 zł                                       |                       | 0,00 zł                        | 1            |                                                |                    |    |
|                      | 3.                         | Koszt 2016                                                                                                    | 1,0                 | 2 000,00 zł                    | sztuk                 | 2 000,00 zł                  | 1 500,00 zł                         | 500,00 zł                                                  | 0,00 zł                                       |                       | 0,00 zł                        | 1            |                                                |                    |    |
|                      | 4.                         | Koszt 2016,2017                                                                                                    | 1,0                 | 100,00 zł                      | sztuka                | 100,00 zł                    | 90,00 zł                            | 10,00 zł                                                   | 0,00 zł                                       |                       | 0,00 zł                        | 1,3          |                                                |                    |    |
|                      |                            |                                                                                                    |                     |                                | Razem:                | 3 600,00 zł                  | 3 090,00 zł                         | 510,00 zł                                                  | 0,00 zł                                       |                       | 0,00 zł                        |              |                                                |                    |    |
| Ш                    | Koszty o                   | bsługi zadania publiczne<br>I                                                                                        | go, w tym ko        | iszty administra<br>I          | icyjne <sup>11)</sup> |                              |                                     | 1                                                          |                                               |                       |                                |              |                                                |                    |    |
|                      | Nr poz.                    | Koszty po stronie:<br>Stowarzyszenie G :<br>(nazwa oferenta)                                                         |                     |                                |                       |                              |                                     |                                                            |                                               |                       |                                |              |                                                |                    |    |
|                      | 1.                         | Koszt 2016,2017                                                                                                    | 1,0                 | 200,00 zł                      | osoba                 | 200,00 zł                    | 200,00 zł                           | 0,00 zł                                                    | 0,00 zł                                       |                       | 0,00 zł                        |              |                                                |                    |    |
|                      | 2.                         | Koszt 2016,2017,2018                                                                                                 | 1,0                 | 100,00 zł                      | osoba                 | 100,00 zł                    | 90,00 zł                            | 0,00 zł                                                    | 10,00 zł                                      |                       | 0,00 zł                        |              |                                                |                    |    |
|                      | 3.                         | Koszt 2016,2018                                                                                                    | 1,0                 | 5,00 zł                        | sztuka                | 5,00 zł                      | 4,00 zł                             | 1,00 zł                                                    | 0,00 zł                                       |                       | 0,00 zł                        |              |                                                |                    | 1. |
|                      |                            |                                                                                                    |                     |                                | Razem:                | 305.00 7ł                    | 294.00 7                            | 1.00 7                                                     | 10.00 7                                       |                       | 0.00 7                         |              |                                                |                    | 1  |

| Podgiąd -                                                                                                    | Testowanie konkursu wieloletniego                                                                                                    |                                                                                                    |                                                                                           | Q F                                                                                                    | odf 🖪 🛛 w nowym oknie                                                                                                    | Q zamknij 🗙                                                                                     |
|----------------------------------------------------------------------------------------------------|----------------------------------------------------------------------------------------------------|----------------------------------------------------------------------------------------------------|-------------------------------------------------------------------------------------------|----------------------------------------------------------------------------------------------------|----------------------------------------------------------------------------------------------------|-------------------------------------------------------------------------------------------------|
| 6) wszystkie<br>7) w zakresie<br>stosowne oś<br>8) .                                                         | informacje podane w ofercie oraz załącznikach są zgodne z aktualnym stanem prawnym i faktycz:<br>związanym z otwartym konkursem ofert, w tym z gromadzeniem, przetwarzaniem i przekazywan<br>wiadczenia zgodne z ustawą z dnia 29 sierpnia 1997 r. o ochronie danych osobowych (Dz. U. z 20                                                                                                    | nym;<br>iem danych osobowych, a także wprowadzanier<br>6 r. poz. 922);                                                                                                    | m ich do systemów in                                                                      | formatycznych, os                                                                                                    | oby, których dotyczą te dar                                                                                                    | ne, złożyły                                                                                     |
| (podpis osoby                                                                                                | upowstnionej lub podpisy                                                                                                    |                                                                                                    |                                                                                           |                                                                                                    |                                                                                                    |                                                                                                 |
| osób upoważn<br>woli w imieniu                                                                               | ionych do składania oświadczeń<br>oferentów)                                                                                                    |                                                                                                    |                                                                                           |                                                                                                    |                                                                                                    |                                                                                                 |
| Załączniki:<br>2.1. Harmon                                                                                   | ogram realizacji zadania publicznego*                                                                                                    |                                                                                                    |                                                                                           |                                                                                                    | Data                                                                                                    |                                                                                                 |
| 2.2. Kalkulac<br>2.3. Zatwiero<br>2.4. W przyp<br>prawną ofer<br>został wydar                                | ja przewidywanych kosztów".<br>izone sprawozdanie finansowe za rok ubiegły.<br>adku gdy oferann nie podlega wpisowi w Krajowym Rejestrze Sądowym – potwierdzona za zgodno<br>enta-nie dotyczy-uczniowskich klubów sportowych oraz stowarzyczeń kultury fizycznej nieprowad<br>w.                                                                                                    | ść z oryginałem kopia aktualnego wyciągu z inn<br>Izących działalności gospodarczej. Odpis musi by                                                                                                    | ego rejestru lub ewidi<br>yć zgodny z aktualnyn                                           | encji, ewentualnie<br>n stanem faktycznj                                                                                                    | inny-dokument-potwierdza<br>/m i prawnym, niezależnie                                                                                  | jący osobowość<br>od tego, kiedy                                                                |
| 2.5. W przyp<br>lub statutu s                                                                                | adku gdy ofarant jest spółką prawa handlowego, o której mowa w art. 3 ust. 3 pkt 4 ustawy z dnia<br>półki.                                                                                                    | 24 kwietnia 2003 r. o działalności pożytku publi                                                                                                    | cznego i o wolontaria                                                                     | cie – potwierdzona                                                                                                    | za zgodność z oryginałem                                                                                                    | kopia umowy                                                                                     |
| <ol> <li>Wypełnić jed<br/>wynikający z o<br/>2) Należy okrei<br/>3) Wypełnić pd</li> </ol>                   | łynie w przypadku, gdy oferta zostałe słożona w związku z ogłoszonym przez organ otwartym konkursem ofert. Nal<br>głoszenia o otwartym konkursie ofert<br>SIII, czy podstawa są zasady otweślone w statucie, pełnomocnictwo czy też inna podstawa.<br>In w rzmański u kresia je na ofniczenowanie inwerzini.                                                                                                    | eży wskazać rodzaj zadania, o którym mowa w art. 13 us                                                                                                    | st. 2 pkt 1 ustawy z dnia 2                                                               | 4 kwietnia 2003 r . o d                                                                                                    | iziałalności pożytku publicznego                                                                                                    | i o wolontariacie,                                                                              |
|                                                                                                    |                                                                                                    |                                                                                                    |                                                                                           |                                                                                                    |                                                                                                    |                                                                                                 |
| Podglad -                                                                                                    | Testowanie konkursu wieloletniego                                                                                                    |                                                                                                    |                                                                                           | Q                                                                                                    | pdf 🖪 w nowym oknie                                                                                                    | Q zamknij 🗙                                                                                     |
| Podgląd -<br>18) Procentow<br>19) Katalog oś                                                                 | Testowanie konkursu wieloletniego<br>y udział srodkow nietnansowych, o ktorych mowa w pit 3, w stosunku do otrzymanej kwoty dotacji nalezy podac z<br>widzień jest otwary.                                                                                                    | : dokładnością do dwoch miejsc po przecinku.                                                                                                    |                                                                                           | Q                                                                                                    | pdf 🖪 🛛 w nowym oknie                                                                                                    | 2 Q zamknij 🗙                                                                                   |
| Podgląd -<br>18) Procentow<br>19) Katalog oś                                                                 | Testowanie konkursu wieloletniego<br>y udzeń srodkow netnonsowych, o których mowe w pkt 3, w stosunku do otrzymanej kwoty dotacji nalezy podac z<br>wiadzeń jest otwarty.                                                                                                    | dokładnościę do dwoch miejsc po przecinku.                                                                                                    |                                                                                           | Q 1                                                                                                    | pdf 🖪 w nowym oknie<br>Zała                                                                                                    | a Q zamknij 🗙                                                                                   |
| Podgląd -<br>18) Procentow<br>19) Katalog oś                                                                 | Testowanie konkursu wieloletniego<br>y udzał słodkow netnansowych, o ktorych mowa w pkt 3, w stosunku do otrzymanej kwoty dotacji nalezy podac z<br>władczeń jest otwarty.<br>HARMONOGRAM REALIZACJI ZADANIA PUBLICZNEC                                                                                                    | dokkadnoscių do dwoch miejsc po przedinku.<br>50 REALIZOWANEGO W OKRESIE                                                                                                    | DŁUŻSZYM NI                                                                               | Q<br>Ż ROK BUDŻI                                                                                                    | w nowym oknie<br>Zała<br>ETOWY                                                                                                    | Q zamknij x                                                                                     |
| Podgląd -<br>18) Procentow<br>19) Katalog oś<br><b>Harmonog</b><br>(należy podat<br>zadania realiż           | Testowanie konkursu Wieloletniego<br>y udzej srodiow netnonsowych, o ktorych mowa w pkt 3, w stosunku do otrzymanej kwoty dotacji nalezy podac z<br>władzeń jest otwarty.<br>HARMONOGRAM REALIZACJI ZADANIA PUBLICZNEC<br>ram na rok 2017<br>termilny rosporzętaji z iakóńczenia possczególnych dzielań, w przypadku oferty wspólnej obok nazwy dzielania na                                                                                                    | dokkadnoscię do dwoch miejsc po przecinku.<br>50 REALIZOWANEGO W OKRESIE<br>eży podać nazwę oferenta realizującego dane działanie;<br>odrężnie)                                                                                                    | DŁUŻSZYM NI                                                                               | Ż ROK BUDŻI                                                                                                    | pdf (a) w nowym oknie<br>Zała<br>ETOWY                                                                                                 | 2 Q zamknij x<br>goznik nr 2.1                                                                  |
| Podgląd -<br>18) Procentow<br>19) Katalog oś<br>(należy podar<br>zadania realiz<br>Lp.                       | Testowanie konkursu wieloletniego<br>y udze srodiow netnonsowych, o ktorych mowa w pik 3, w stosunku do otrzymanej kwoty dotacji nalezy podac z<br>wiadczeń jest otwarty.<br>HARMONOGRAM REALIZACJI ZADANIA PUBLICZNEC<br>ram na rok 2017<br>terminy rosposzęde i zakończenia poszczególnych dziełań, w przypadku oferty wspólnej obok nazwy dziełania nał<br>towanego w okresie dukzzym niż jeden rok budzewy należą dolegrzi załącznik nr 1.1 do oferty dla każego roku<br>Nazwa działania (w przypadku oferty wspólnej traduction należy wszaź oferenta<br>odpowiedzialnego za realizacją działania należy wszaź oferenta                                                                                                    | : dokkadnoscię do dwoch miejsc po przecinku.<br>50 REALIZOWANEGO W OKRESIE<br>eży podać nazwę oferenta realizującego dane działanie;<br>odrębnie)<br>Planowany termin realizacj                                                                                                    | DŁUŻSZYM NI.<br>w przypadku większej licz<br>ji                                           | Q<br>Ż ROK BUDŻI<br>tby działań istnieje mo<br>Zakres działania                                                                                                    | ddf () w nowym oknie<br>Zała<br>ETOWY<br>ozławski dodania kolejnych wier<br>a realizowany przez podm<br>stroną umowy <sup>5</sup> )    | z Q zamknij x<br>ącznik nr 2.1                                                                  |
| Podgląd –<br>18) Procentow<br>19) Katalog oś<br>(należy podat<br>zadania realiz<br>Lp.<br>1                  | Testowanie konkursu Wieloletniego y udzie srodiow netnonsowych, o ktorych mówa w pkt 3, w stosunku do otrzymanej kwoty dotacji nalezy podac z władzeń jest otwary. HARMONOGRAM REALIZACJI ZADANIA PUBLICZNEC ram na rok 2017 terminy rosporzędi i zakończenia poszczególnych dialałań w przypadłiu oferty wspólnej obok nazwy działania na cowanego w ośresie dłuższym zliż jeden nok budzetowy należy dołączyć załącznik nr 1 i do oferty da każdego roku Nazwa działania (w przypadu oferty wspólnej nalezin poszczególnych dialałań (przy nazwie dołalania należy wskazać oferenta odpowiedzialnego za realizacją działania Dztałanie (2017)                                                                                                    | aoxxadnoscię do dwoch miejsc po przecinku.<br>SO REALIZOWANEGO W OKRESIE<br>eży podać nazwę oferenta realizującego dane działanie;<br>detębnie)<br>Planowany termin realizac<br>Od: 2017-09-01<br>Do: 2017-09-01                                                                                                    | DŁUŻSZYM NI<br>w przypadku większej licz<br>jł r                                          | Q     1       Ž ROK BUDŽI       toy działań istnieje mo       Zakres działania       nie dotyczy                                                                                  | edf () w nowym oknie<br>Zała<br>ETOWY<br>złiwość dodania kolejnych wier<br>a realizowany przez podm<br>stroną umowy <sup>3</sup> )     | acznik nr 2.1                                                                                   |
| Podgląd -<br>18) Procentów<br>19) Katalog oś<br>Harmonog<br>(należy poda-<br>zadania realij<br>Lp.<br>1<br>2 | Testowanie konkursu Wieloletniego y udzał srodkow netnonsowych, o których mowa w pist 3, w stosunku do otrzymanej kwoty dotacji nalezy podac z władzeń jest otwarty. HARMONOGRAM REALIZACJI ZADANIA PUBLICZNEC ram na rok 2017 terminy rospotcęta i zakóńczenia posszczęśniych dziełań, w przypadku oferty wspólnej obok nazwy dziełania na konzenego w okresi dutzsym ni jeden rok budzietowy nazwie dziełania należy wskazać oferenta odpowiedzialnego za realizację dzielania Działanie (2016,2017,2018)                                                                                                    | dokkadnoscią do dwoch miejsc po przecinku.<br>GO REALIZOWANEGO W OKRESIE<br>ety podać nazvę oferenta realizującego dane działanie;<br>odejcnie)<br>Planowany termin realizac<br>Od: 2017-09-01<br>Do: 2017-01-01<br>Do: 2017-10-101<br>Do: 2017-10-101<br>DO: 2017-10-101<br>DO: 2017-10-100<br>DO: 2017-100 | DŁUŻSZYM NI:<br>w przypadku większej licz<br>ji r<br>s)                                   | Q     I       Ż ROK BUDŻI       toby działań istnieje mo       Zakres działania       nie dotyczy                                                                                 | pdf (a) w nowym oknie<br>Zała<br>ETOWY<br>złiwość dodania kolejnych wier<br>a realizowany przez podm<br>stroną umowy <sup>5</sup> )    | age     zamknij x       age     age       szy, w przypadku     age       siot niebędący     age |
| Podgląd -<br>18) Procentow<br>19) Katalog of<br>Harmonog<br>Lp.<br>1<br>2<br>Harmonog<br>(należy podata      | Testowanie konkursu Wieloletniego y udzał srodkow netnonsowych, o których mowa w pist 3, w stosunku do otrzymanej kwoty dotacji nalezy podac z władzeń jest otwarty.  HARMONOGRAM REALIZACJI ZADANIA PUBLICZNEC ram na rok 2017 terminy rospotcęta i zakońcenia poszczegónych działań w przypadku oferty wspólnej obok nazwy działania na odpowiedziałnego za realizacje działania należy wskazeć oferenta odpowiedziałnego za realizacje działania (w przypadku oferty wspólnej przy nazwie działania należy wskazeć oferenta odpowiedziałnego za realizacje działania Działanie (2016.2017.2018) terminy rospotcęta i zakońcena poszczegónych działań, w przypadku oferty wspólnej obok nazwy działania terminy rospotcęta i zakońcena poszczegónych działań, w przypadku oferzy wspólnej obok nazwy działania terminy rospotcęta i zakońcena poszczegónych działań, w przypadku oferzy wspólnej obok nazwy działania na composu owrezy działania (w przypadku oferzy wspólnej obok nazwy działania należy terminy rospotcęta i zakońcena poszczegónych działań, w przypadku oferzy wspólnej obok nazwy działania na composu owrezy bi zakońcena poszczegónych działań, w przypadku oferzy wspólnej obok nazwy działania na composu owrezy bi zakońcena poszczegónych działań, w przypadku oferzy wspólnej obok nazwy działania na composu owrezy bi zakońcena poszczegónych działań, w przypadku oferzy wspólnej obok nazwy działania na composu owrezy bi zakońcena poszczegónych działań w przypadku oferzy wspólnej obok nazwy działania na composu owrezy bi zakońcena poszczegónych działań w przypadku oferzy wspólnej obok nazwy działania na composu owrezy bi zakońcena poszczegónych działań w przypadku oferzy wspólnej obok nazwy działania na composu owrezy działania na na zakońcena poszczegónych działań w przypadku oferzy wspólnej obok nazwy działania na composu owrezy działania na na zakońcena poszczegónych działań na na composu owrezy nazwe działania na na zakońcena poszczegónych działań na na nazwe działania na nazwy działania na na na nazwe działania na nazwe działania na nazwe dział | dokkadnoscią do dwoch miejsc po przecinku.<br>50 REALIZOWANEGO W OKRESIE<br>ety podać nazvę oferenta realizującego dane działanie;<br>odrębnie)<br>Planowany termin realizac;<br>Od: 2017-09-01<br>Do: 2017-09-01<br>Do: 2017-01-01<br>Do: 2017-10-101<br>Do: 2017-10-101<br>po: 2017-10-101<br>po: 2017-10- | DŁUŻSZYM NIE<br>ji r<br>s) v przypadku większej licz<br>r<br>s) v przypadku większej licz | Q     I       Ż ROK BUDŻI       toby działań istnieje mo       Zakres działania       nie dotyczy       nie dotyczy       toby działań istnieje mo       toby działań istnieje mo | 2014 (2) w nowym oknie<br>Zała<br>ETOWY<br>2014 wość dodania kolejnych wier<br>a realizowany przez podm<br>stroną umowy <sup>5</sup> ) | r Q Zamknij X<br>qcznik nr 2.1<br>szy, w przypadku<br>siot niebędący<br>szy, w przypadku        |

| Lp | p. | Nazwa działania (w przypadku oferty wspólnej przy nazwie działania należy wskazać oferenta<br>odpowiedzialnego za realizację działania | Planowany termin realizacji                                     | Zakres działania realizowany przez podmiot niebędący<br>stroną umowy <sup>5)</sup> |
|----|----|----------------------------------------------------------------------------------------------------|-----------------------------------------------------------------|------------------------------------------------------------------------------------|
| 1  |    | Działanie (2016.2017,2018)                                                                                                    | (kontynuacja)<br><b>Od:</b> 2018-01-01<br><b>Do:</b> 2018-04-04 | nie dotyczy                                                                        |
| 2  |    | Działanie (2018)                                                                                                    | Od: 2018-09-01<br>Do: 2018-09-29                                | nie dotyczy                                                                        |

#### PRZEWIDYWANA KALKULACJA KOSZTÓW

Q pdf 🔁 w nowym oknie Q zamknij 🗙

| Kalkulacja p         | rzewidyw                        | anych kosztów na rok                                                                                                | 2017                |                                |                      |                              |                                     |                                                            |                                               |                                                 |                                                                    |
|----------------------|---------------------------------|----------------------------------------------------------------------------------------------------|---------------------|--------------------------------|----------------------|------------------------------|-------------------------------------|------------------------------------------------------------|-----------------------------------------------|-------------------------------------------------|--------------------------------------------------------------------|
| Kategoria<br>kosztów | F<br>(nalež<br>planowa<br>zakup | Rodzaj kosztów<br>ty uwzględnić wszystkie<br>ne koszty, w szczególności<br>ou usług, zakupu rzeczy,<br>wynagrodzeń) | Liczba<br>jednostek | Koszt<br>jednostkowy<br>(w zł) | Rodzaj<br>miary      | Koszt<br>całkowity<br>(w zł) | z wnioskowanej<br>dotacji<br>(w zł) | z innych<br>środków<br>finansowych <sup>6)</sup><br>(w zł) | z wkładu<br>osobowego <sup>7)</sup><br>(w zł) | z wkładu rzeczowego <sup>8); 9)</sup><br>(w zł) | Numer(y) lub nazwa(-wy) działania(-łań)<br>zgodnie z harmonogramem |
| 1                    | Koszty m                        | erytoryczne <sup>10)</sup>                                                                                          |                     |                                |                      |                              |                                     |                                                            |                                               |                                                 |                                                                    |
|                      | Nr poz.                         | Koszty po stronie:<br>Stowarzyszenie G :<br>(nazwa oferenta)                                                        |                     |                                |                      |                              |                                     |                                                            |                                               |                                                 |                                                                    |
|                      | 1.                              | Koszt 2016,2017                                                                                                    | 1,0                 | 700,00 zł                      | sztuk                | 700,00 zł                    | 700,00 zł                           | 0,00 zł                                                    | 0,00 zł                                       | 0,00 zł                                         | 2                                                                  |
|                      | 2.                              | Koszt 2016,2017,2018                                                                                                | 1,0                 | 500,00 zł                      | sztuk                | 500,00 zł                    | 500,00 zł                           | 0,00 zł                                                    | 0,00 zł                                       | 0,00 zł                                         | 2,3                                                                |
|                      | 3.                              | Koszt 2016,2017                                                                                                    | 2,0                 | 50,00 zł                       | sztuka               | 100,00 zł                    | 90,00 zł                            | 0,00 zł                                                    | 10,00 zł                                      | 0,00 zł                                         | 2                                                                  |
|                      |                                 |                                                                                                    |                     |                                | Razem:               | 1 300,00 zł                  | 1 290,00 zł                         | 0,00 zł                                                    | 10,00 zł                                      | 0,00 zł                                         |                                                                    |
| н                    | Koszty ol                       | bsługi zadania publiczne                                                                                            | go, w tym ko        | szty administra                | cyjne <sup>11)</sup> |                              |                                     |                                                            |                                               |                                                 |                                                                    |
|                      | Nr poz.                         | Koszty po stronie:<br>Stowarzyszenie G :<br>(nazwa oferenta)                                                        |                     |                                |                      |                              |                                     |                                                            |                                               |                                                 |                                                                    |

|                      | ixoszty ii                                  | Kosztu po stronio:                                                                                                    |                     |                                 |                      |                              |                                     |                                                            |                                               |                                                |                                                                   |
|----------------------|---------------------------------------------|----------------------------------------------------------------------------------------------------|---------------------|---------------------------------|----------------------|------------------------------|-------------------------------------|------------------------------------------------------------|-----------------------------------------------|------------------------------------------------|-------------------------------------------------------------------|
| Kategoria<br>kosztów | (nale:<br>planowa<br>zakup                  | Rodzaj kosztów<br>ży uwzględnić wszystkie<br>ane koszty, w szczególności<br>ou usług, zakupu rzeczy,<br>wynagrodzeń)<br>zerutoryczne <sup>10</sup> | Liczba<br>jednostek | Koszt<br>jednostkowy<br>(w zł)  | Rodzaj<br>miary      | Koszt<br>całkowity<br>(w zł) | z wnioskowanej<br>dotacji<br>(w zł) | z innych<br>środków<br>finansowych <sup>6)</sup><br>(w zł) | z wkładu<br>osobowego <sup>7)</sup><br>(w zł) | z wkładu rzeczowego <sup>8; 9)</sup><br>(w zł) | Numer(y) lub nazwa(-wy) działania(-ła:<br>zgodnie z harmonogramem |
| (alkulacja p         | rzewidyw                                    | vanych kosztów na rok                                                                                                    | 2018                |                                 |                      | -                            |                                     |                                                            |                                               |                                                |                                                                   |
|                      |                                             |                                                                                                    |                     |                                 | Ogółem:              | 1 800,00 zł                  | 1 770,00 zł                         | 0,00 zł                                                    | 30,00 zł                                      | 0,00 zł                                        |                                                                   |
| II                   | Planowa<br>poszczeg<br>ogółem <sup>1:</sup> | ne koszty<br>gólnych oferentów<br><sup>2)</sup> :                                                                                                  | SI<br>(/            | towarzyszenie<br>nazwa oferenta | G:<br>1)             | 1 800,00 zł                  | 1 770,00 zł                         | 0,00 zł                                                    | 30,00 zł                                      | 0,00 zł                                        |                                                                   |
|                      |                                             |                                                                                                    |                     |                                 | Razem:               | 500,00 zł                    | 480,00 zł                           | 0,00 zł                                                    | 20,00 zł                                      | 0,00 zł                                        |                                                                   |
|                      | 2.                                          | Koszt 2016,2017,2018                                                                                                    | 1,0                 | 200,00 zł                       | osoba                | 200,00 zł                    | 180.00 zł                           | 0,00 zł                                                    | 20,00 zł                                      | 0.00 zł                                        |                                                                   |
|                      | 1.                                          | Koszt 2016,2017                                                                                                    | 1,0                 | 300,00 zł                       | osoba                | 300,00 zł                    | 300,00 zł                           | 0,00 zł                                                    | 0,00 zł                                       | 0,00 zł                                        |                                                                   |
|                      | Nr poz.                                     | Koszty po stronie:<br>Stowarzyszenie G :<br>(nazwa oferenta)                                                                                       |                     |                                 |                      |                              |                                     |                                                            |                                               |                                                |                                                                   |
|                      | Koszty ol                                   | bsługi zadania publiczne                                                                                                    | go, w tym ko        | szty administra                 | cyjne <sup>11)</sup> |                              |                                     |                                                            |                                               |                                                |                                                                   |
|                      |                                             |                                                                                                    |                     |                                 | Razem:               | 1 300,00 zł                  | 1 290,00 zł                         | 0,00 zł                                                    | 10,00 zł                                      | 0,00 zł                                        |                                                                   |
|                      | 3.                                          | Koszt 2016,2017                                                                                                    | 2,0                 | 50,00 zł                        | sztuka               | 100,00 zł                    | 90,00 zł                            | 0,00 zł                                                    | 10,00 zł                                      | 0,00 zł                                        | 2                                                                 |
|                      | 2.                                          | Koszt 2016,2017,2018                                                                                                    | 1,0                 | 500,00 zł                       | sztuk                | 500,00 zł                    | 500,00 zł                           | 0,00 zł                                                    | 0,00 zł                                       | 0,00 zł                                        | 2,3                                                               |
|                      | Nr poz.                                     | Stowarzyszenie G :<br>(nazwa oferenta)                                                                                                    | 10                  | 700.00.7                        | eztuk                | 700.00.7                     | 700.00.7                            | 0.00.78                                                    | 0.00.7                                        | 0.00.7                                         | 2                                                                 |
|                      | Nr poz.                                     | Stowarzyszenie G :                                                                                                    |                     |                                 |                      |                              |                                     |                                                            |                                               |                                                |                                                                   |

b) podgląd kosztorysu – ten podgląd dotyczy jedynie kosztorysu; są tu do wyboru poszczególne lata, w których pokazany jest szczegółowo kosztorys na dany rok; aby przejść do podglądu danego roku należy kliknąć na kwadrat, dotyczący roku; w ostatnim kwadracie znajduje się suma wszystkich lat;

| Podgląd - T          | Festowanie konkursu wi                                                                                                    | eloletnieg                                                                 | þ                                  |                                             |                                                                        |                                                                      |                                                            |                                                                                    |                                                 | Q                                                                       | pdf 🖪 🛛 w nowym i                                                                                       | oknie <b>Q</b> zamknij           |
|----------------------|----------------------------------------------------------------------------------------------------|----------------------------------------------------------------------------|------------------------------------|---------------------------------------------|------------------------------------------------------------------------|----------------------------------------------------------------------|------------------------------------------------------------|------------------------------------------------------------------------------------|-------------------------------------------------|-------------------------------------------------------------------------|----------------------------------------------------------------------------------------------------|----------------------------------|
|                      | 20<br>Koszt całkow<br>Dotacja:<br>Środki włas<br>Wkład osob<br>Wkład rzec                                                                                         | 016<br>ity: 3 905,<br>3 384,00 z<br>one: 511,00<br>owy: 10,0<br>zowy: 0,00 | 00 zł<br>ł<br>) zł<br>0 zł<br>) zł | Koszt c<br>Do<br>Środ<br>Wkłac<br>Wkłac     | 2017<br>ałkowity:<br>tacja: 17<br>lki własne<br>d osobowy<br>d rzeczow | : 1 800,00 zł<br>70,00 zł<br>a: 0,00 zł<br>y: 30,00 zł<br>y: 0,00 zł | Koszt cał<br>Dota<br>Środki<br>Wkład c<br>Wkład i          | 2018<br>kowity: 3 3<br>cja: 3 279,00<br>i własne: 0,1<br>osobowy: 3<br>rzeczowy: 0 | 10,00 zł<br>0 zł<br>00 zł<br>1,00 zł<br>0,00 zł | Koszt całk<br>Dotacj<br>Środki wł<br>Wkład osc<br>Wkład rz              | Suma<br>owity: 9 015,00 zł<br>a: 7 833,00 zł<br>łasne: 611,00 zł<br>obowy: 571,00 zł<br>eczowy: 0,00 zł |                                  |
| Kalkulacja p         | orzewidywanych kosztów na r                                                                                                    | ok 2016                                                                    |                                    |                                             |                                                                        |                                                                      |                                                            |                                                                                    |                                                 |                                                                         |                                                                                                    |                                  |
| Kategoria<br>kosztów | Rodzaj kosztów<br>(należy uwzględnić wszystkie<br>planowane koszty, w szczególno<br>zakupu uskie zakupu rzeczy                                                    | ici jednoste                                                               | Koszt<br>jednostkow<br>(w zł)      | Rodzaj<br>miary                             | Koszt<br>całkowity<br>(w zł)                                           | z wnioskowanej<br>dotacji<br>(w zł)                                  | z innych<br>środków<br>finansowych <sup>6</sup>            | z wkładu<br>osobowego <sup>7</sup><br>(w zł)                                       | n z wkład                                       | du rzeczowego <sup>8); 9)</sup><br>(w zł)                               | Numer(y) lub nazwa(-<br>zgodnie z harm                                                                  | wy) działania(-łań)<br>onogramem |
| dgląd - Te           | estowanie konkursu wie                                                                                                    | loletniego                                                                 |                                    |                                             |                                                                        |                                                                      |                                                            |                                                                                    |                                                 | Q                                                                       | pdf 🖪 🛛 w nowym ok                                                                                      | nie <b>Q</b> zamknij <b>3</b>    |
|                      | 201<br>Koszt całkowit<br>Dotacja: 3<br>Środki własn<br>Wkład osobo<br>Wkład rzeczo                                                                                | 6<br>384,00 zł<br>e: 511,00<br>wy: 10,00<br>wy: 0,00                       | 0 zł<br>zł<br>zł<br>zł             | Koszt ca<br>Dota<br>Środk<br>Wkład<br>Wkład | 2017<br>Ikowity:<br>icja: 1 77<br>i własne:<br>osobowy:<br>rzeczowy    | 1 800,00 zł<br>0,00 zł<br>: 30,00 zł<br>: 0,00 zł<br>: 0,00 zł       | Koszt całk<br>Dotacj<br>Środki v<br>Wkład os<br>Wkład rz   | 2018<br>owity: 3 310<br>a: 3 279,00<br>własne: 0,00<br>obowy: 31,<br>zeczowy: 0,0  | 0,00 zł<br>zł<br>0 zł<br>00 zł<br>00 zł         | S<br>Koszt całkow<br>Dotacja:<br>Środki wła<br>Wkład osob<br>Wkład rzew | wity: 9 015,00 zł<br>wity: 9 015,00 zł<br>sne: 611,00 zł<br>powy: 571,00 zł<br>czowy: 0,00 zł           |                                  |
|                      | · · · · · · · · · · · · · · · · · · ·                                                                                                    |                                                                            |                                    |                                             |                                                                        |                                                                      |                                                            |                                                                                    |                                                 |                                                                         |                                                                                                    |                                  |
| Kategoria<br>kosztów | Zewidywanych kosztów na ro<br>Rodzaj kosztów<br>(należy uwzgiędnić wszystkie<br>planowane koszty, w szczególności<br>zakupu usług, zakupu rzeczy,<br>wynagrodzeń) | Liczba<br>jednostek                                                        | Koszt<br>jednostkowy<br>(w zł)     | Rodzaj<br>miary                             | Koszt<br>całkowity<br>(w zł)                                           | z wnioskowanej<br>dotacji<br>(w zł)                                  | z innych<br>środków<br>finansowych <sup>6)</sup><br>(w zł) | z wkładu<br>osobowego <sup>7)</sup><br>(w zł)                                      | z wkładu                                        | u rzeczowego <sup>8); 9)</sup><br>(w zł)                                | Numer(y) lub nazwa(-w<br>zgodnie z harmoi                                                               | y) działania(-łań)<br>ogramem    |
| ,                    | Koszty merytoryczne <sup>10)</sup>                                                                                                    |                                                                            |                                    |                                             |                                                                        |                                                                      |                                                            |                                                                                    |                                                 |                                                                         |                                                                                                    |                                  |
| ,                    | Nr poz. Koszty po stronie:<br>Stowarzyszenie G :<br>(nazwa oferenta)                                                                                              |                                                                            |                                    |                                             |                                                                        |                                                                      |                                                            |                                                                                    |                                                 |                                                                         |                                                                                                    |                                  |
|                      | 1. Koszt 2016,2017                                                                                                    | 1,0                                                                        | 700,00 zł                          | sztuk                                       | 700,00 zł                                                              | 700,00 zł                                                            | 0,00 zł                                                    | 0,00 zł                                                                            |                                                 | 0,00 zł                                                                 | 2                                                                                                    |                                  |
|                      | 2 Koszt 2016 2017 2018                                                                                                    | 10                                                                         | 500.00 7                           | sztuk                                       | 500.00 7                                                               | 500.00 7                                                             | 0.00 78                                                    | 0.00 7                                                                             |                                                 | 0.00.7                                                                  | 23                                                                                                    |                                  |

# 5. Udostępnianie oferty innemu użytkownikowi

Aby udostępnić ofertę innemu użytkownikowi musi on posiadać konto zarejestrowane w systemie Witkac.pl. Oferta może być udostępniona już na etapie jej tworzenia, nie musi być to wniosek złożony elektronicznie. Należy przejść do zakładki Informacje o ofercie, a następnie kliknąć na niebieskie "Funkcje", które znajdują się w dolnym prawym rogu.

| A Dane oferty                                                                                                    |                                                                        |                               |                      |                                                                                               |         | i Informacje o ofercie | Historia oferty |
|----------------------------------------------------------------------------------------------------|------------------------------------------------------------------------|-------------------------------|----------------------|-----------------------------------------------------------------------------------------------|---------|------------------------|-----------------|
| [oferta bez tvtułu]                                                                                                    |                                                                        |                               |                      | Wniosek zav                                                                                   | wiera b | łędy - nie można z     | łożyć oferty    |
| Oferta składana przez:                                                                                                    |                                                                        |                               |                      |                                                                                               |         |                        | , ,             |
| W ramach konkursu: Testowy otwar                                                                                                    | ty konkurs po nowelizacji ustawy                                       | ogłoszonym przez: Witkac.pl - |                      |                                                                                               |         |                        |                 |
| Suma kontrolna ostatniei wersii: 9d                                                                                                    | 65-08a5-5fce                                                           |                               |                      |                                                                                               |         |                        |                 |
| Informacie finansowe                                                                                                    |                                                                        |                               |                      |                                                                                               |         |                        |                 |
| j                                                                                                    | Całkowita wartość                                                      | Wnioskowana dotacja           |                      |                                                                                               |         |                        |                 |
| Oferta złożona                                                                                                    | 1 000,00 zł                                                            | 950,00 zł                     |                      |                                                                                               |         |                        |                 |
| Informacje techniczne<br>• Numer wniosku: 17317<br>• Aktualna wersja: 1<br>• Data ostaniego zapisu: 2016<br>• Suma kontrolna ostatniej we<br>Czas pozostały do złożer<br>2 dni 20 godzin 37 mir | -10-25 18:15:31<br>:sji: 9d65-08a5-5fce<br>nia oferty<br>uut 24 sekund |                               |                      |                                                                                               |         |                        |                 |
|                                                                                                    |                                                                        |                               |                      |                                                                                               |         | Q Podgląd oferty       | Dferta w PDF    |
|                                                                                                    |                                                                        |                               |                      |                                                                                               |         | 🕼 Edycja of 🕁          | y 🔅 Funkcje     |
|                                                                                                    |                                                                        | Udostępnij innemu użytkown    | nikowi<br>oogrąti on | Pobierz ofertę w XML<br>Pobierz ofertę w XML<br>Vostępnianie +<br>X Usuń<br>oferty & Eurykcie |         |                        |                 |

Po najechaniu na Udostępnianie i kliknięciu w Udostępnij innemu użytkownikowi, pojawi się nowe okno, w którym należy wpisać adres email osoby, której chcemy umożliwić dostęp oraz zaznaczyć zakres, w jakim będzie ona mogła zarządzać wnioskiem.

| Udostępnij ofertę innym użytkownikom                                                                                                    | ×                   |
|----------------------------------------------------------------------------------------------------|---------------------|
| Podaj <b>adresy e-mail</b> użytkowników <b>rozdzielone przecinkami.</b> Na podane adresy zostaną wysłane wiadomości zawie<br>oferty. Każdy, kto z niego skorzysta, uzyska dostęp do oferty w określonym przez Ciebie zakresie. | erające odnośnik do |
| Adresy e-mail użytkowników                                                                                                    |                     |
|                                                                                                    |                     |
| Uprawnienia                                                                                                    |                     |
| Podgląd                                                                                                    | wszystkie           |
| Edycja                                                                                                    |                     |
| Złożenie                                                                                                    |                     |
| Usunięcie                                                                                                    |                     |
| Udostępnianie                                                                                                    |                     |
| Sprawozdania                                                                                                    | •                   |
|                                                                                                    |                     |
|                                                                                                    |                     |
|                                                                                                    | Udostepnii          |
|                                                                                                    | o o o o ciping      |

Oprócz umożliwienia podglądania oferty, można również umożliwić jej edycję, usuwanie, złożenie, a także udostępnić zarządzanie sprawozdaniem. Wystarczy zaznaczyć odpowiednie opcje kliknięciem w kwadracik przy wybranej funkcji.

Na końcu należy wybrać "Udostępnij", co spowoduje przesłanie na podany adres email wiadomości z informacją o udostępnieniu oferty oraz linkiem, który przeniesie bezpośrednio do wniosku.

# 6. Składanie oferty

Aby oferta mogła zostać złożona, nie może zawierać błędów i mieć status "*Wniosek wypełniony poprawnie*". Dopiero wtedy w widoku oferty po jej zapisaniu pojawia się funkcja "Złóż ofertę". Dopiero kliknięcie w "Złóż ofertę" i wybranie "Tak" w komunikacie jest równoznaczne ze złożeniem oferty w konkursie.

| Whiose | ek wypełnior | ny poprawn |
|--------|--------------|------------|
|        |              |            |
|        |              |            |
|        |              |            |
|        |              |            |
|        |              |            |
|        |              |            |
|        |              |            |
|        |              |            |
|        |              |            |
|        |              |            |
|        |              |            |
|        |              | _          |

Jeśli oferta zostanie złożona otrzyma status "Oferta został złożona" oraz pojawi się informacja od ogłaszającego konkurs.

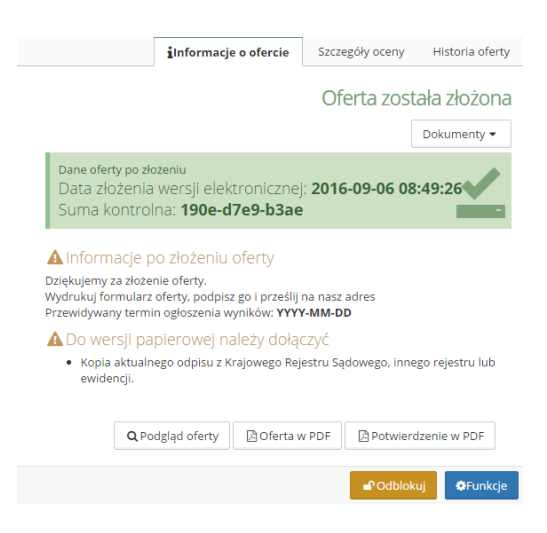

Po kliknięciu w "Potwierdzenie w PDF" otrzymamy potwierdzenie złożenia oferty.

Po złożeniu oferty pojawi się zakładka "Historia oferty", gdzie znajduje się lista z kluczowymi wersjami wniosku, gdzie pobrać można każdą z nich".